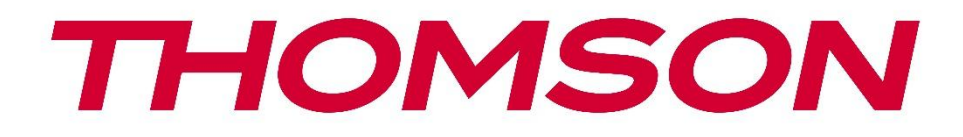

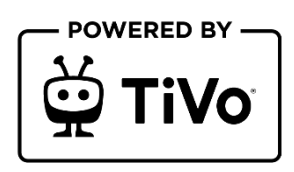

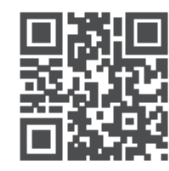

tv.mythomson.com

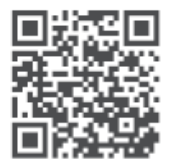

tv.mythomson.com/ en/Support/FAQs/

# **SMART TV**

32HT2S35, 40FT2S35, 43FT2S35, 50UT4S35, 55UT4S35

## VIKTIGT

Läs denna bruksanvisning noggrant innan du installerar och använder TV:n. Förvara denna bruksanvisning nära till hands för vidare referens.

| Inneha | åll                                        |    |
|--------|--------------------------------------------|----|
| 1 Sa   | äkerhetsinformation                        | 8  |
| 1.1    | Märkningar på produkten                    | 9  |
| 1.2    | Varning                                    | 9  |
| 1.3    | Varningar för väggmontering                |    |
| 1.4    | Förenklad EU-försäkran om överensstämmelse |    |
| 1.5    | Appar och prestanda                        |    |
| 1.6    | Skydd av personuppgifter                   |    |
| 1.7    | Miljöinformation                           |    |
| 2 In   | ntroduktion och installation av stativ     |    |
| 2.1    | Uppackning och installation                |    |
| 3 T\   | V-knappar och anslutningar                 |    |
| 3.1    | TV-knapp                                   |    |
| 3.2    | Anslutningar                               |    |
| 4 Fj   | ärrkontroll                                |    |
| 5 In   | nstallation av TV                          |    |
| 5.1    | Ställ in din TV                            |    |
| 5.2    | Anslut antenn och strömförsörjning         |    |
| 6 In   | iitial inställning                         |    |
| 6.1    | Val av språk                               |    |
| 6.2    | Val av land                                |    |
| 6.3    | TV-miljö                                   |    |
| 6.4    | Bildläge                                   |    |
| 6.5    | Inställningar för samtycke                 |    |
| 6.6    | Villkor och anvisningar                    |    |
| 6.7    | Nätverksinställningar                      |    |
| 6.8    | Bluetooth-koppling                         | 21 |

|   | 6.9   | Tuner-alternativ                            | 21 |
|---|-------|---------------------------------------------|----|
|   | 6.9.1 | Digital antenn                              | 21 |
|   | 6.9.2 | Digital kabel                               | 21 |
|   | 6.9.3 | Satellit                                    | 22 |
|   | 6.9.4 | Analog                                      | 23 |
| 7 | Upps  | pelning av media                            | 23 |
| 8 | Hem   |                                             | 25 |
|   | 8.1   | Tillämpningar                               | 25 |
|   | 8.1.1 | Karusell för mina appar                     | 25 |
|   | 8.1.2 | Skärmen Hantera appar                       | 25 |
|   | 8.2   | Karusell för navigering                     | 26 |
|   | 8.3   | Bläddra bland skärmar                       | 26 |
|   | 8.4   | Detaljer om innehållet                      | 26 |
|   | 8.4.1 | Titta nu                                    | 26 |
|   | 8.4.2 | Bevakningslista                             | 26 |
|   | 8.4.3 | Pris                                        | 26 |
|   | 8.4.4 | Rapportinnehåll                             | 27 |
|   | 8.4.5 | Bläddra bland alla avsnitt                  | 27 |
|   | 8.5   | Sökning i text                              | 27 |
|   | 8.6   | Röstsökning och röststyrning                | 27 |
| 9 | Instä | llningar                                    | 28 |
|   | 9.1   | Apparater                                   | 28 |
|   | 9.1.1 | Enhet för ljudlänk för par                  | 28 |
|   | 9.1.2 | Koppla ihop fjärrkontroll eller annan enhet | 28 |
|   | 9.1.3 | Virtuell fjärrkontroll                      | 28 |
|   | 9.1.4 | Delning av ljud och video                   | 28 |
|   | 9.1.5 | ALLM (UHD)                                  | 28 |
|   | 9.1.6 | Timer för ingen signal                      | 28 |
|   | 9.1.7 | CEC                                         | 29 |
|   | 9.1.8 | CEC Auto Power On                           | 29 |
|   | 9.2   | Bild                                        | 29 |
|   | 9.2.1 | Läge                                        | 29 |

| 9.2                                     | 2.2          | Kontrast 2 |                                |  |  |
|-----------------------------------------|--------------|------------|--------------------------------|--|--|
| 9.2                                     | 2.3          | Ljusstyrka |                                |  |  |
| 9.2                                     | 9.2.4 Skärpa |            |                                |  |  |
| 9.2                                     | 2.5          | Färg       |                                |  |  |
| 9.2                                     | 2.6          | Ene        | gibesparing                    |  |  |
| 9.2                                     | 2.7          | Bild       | zoom                           |  |  |
| 9.2                                     | 2.8          | Förł       | andsinställningar              |  |  |
|                                         | 9.2.8        | 3.1        | Dynamisk kontrast              |  |  |
|                                         | 9.2.8        | 3.2        | Färg Temp                      |  |  |
|                                         | 9.2.8        | 3.3        | Blå Stretch                    |  |  |
|                                         | 9.2.8        | 3.4        | Mikrodimning                   |  |  |
|                                         | 9.2.8        | 3.5        | Brusreducering                 |  |  |
|                                         | 9.2.8        | 3.6        | De-kontur                      |  |  |
|                                         | 9.2.8        | 3.7        | MEMC (UHD)                     |  |  |
|                                         | 9.2.8        | 3.8        | Filmläge                       |  |  |
|                                         | 9.2.8        | 3.9        | Hudton                         |  |  |
|                                         | 9.2.8        | 3.10       | Färgskiftning                  |  |  |
|                                         | 9.2.8        | 3.11       | Färgavstämning                 |  |  |
|                                         | 9.2.8        | 3.12       | Färgrymd (UHD)                 |  |  |
|                                         | 9.2.8        | 3.13       | Gamma                          |  |  |
|                                         | 9.2.8        | 3.14       | Återställning                  |  |  |
| 9.3                                     | Lj           | ud         |                                |  |  |
| 9.3                                     | 3.1          | Doll       | by Atmos (UHD)                 |  |  |
| 9.3                                     | 3.2          | Doll       | by Audio (HD/FHD) / Mode (UHD) |  |  |
| 9.3.3 DTS Virtual:X                     |              |            |                                |  |  |
| 9.3.4 Ljudutgång                        |              |            |                                |  |  |
| 9.3.5 eARC (UHD)                        |              |            |                                |  |  |
| 9.3.6 AVL (automatisk volymbegränsning) |              |            |                                |  |  |
| 9.3                                     | 3.7          | Ava        | ncerade inställningar          |  |  |
|                                         | 9.3.7        | 7.1        | Equalizer                      |  |  |
|                                         | 9.3.7        | 7.2        | Dynamisk bas                   |  |  |
|                                         | 9.3.7.3      |            | DTS DRC                        |  |  |

|     | 9.3.7                     | .7.4 Ljudläge                        | 34 |  |  |
|-----|---------------------------|--------------------------------------|----|--|--|
|     | 9.3.7                     | .7.5 Digital ut                      |    |  |  |
|     | 9.3.7                     | .7.6 Hörlurar                        | 34 |  |  |
|     | 9.3.7                     | .7.7 Balans                          | 35 |  |  |
|     | 9.3.7                     | .7.8 Återställning                   | 35 |  |  |
| 9.4 | Ν                         | Nätverk                              | 35 |  |  |
| 9.4 | 4.1                       | Typ av nätverk                       | 35 |  |  |
| 9.4 | 4.2                       | Skanna trådlöst nätverk              | 35 |  |  |
| 9.4 | 4.3                       | Koppla bort                          | 35 |  |  |
| 9.4 | 4.4                       | Tryck på WPS på din Wi-Fi-router     | 35 |  |  |
| 9.4 | 4.5                       | Test av internethastighet            | 35 |  |  |
| 9.4 | 4.6                       | Avancerade inställningar             |    |  |  |
| 9.4 | 4.7                       | Standby-läge för nätverk             |    |  |  |
| 9.5 | In                        | nstallation                          |    |  |  |
| 9.5 | 5.1                       | Automatisk kanalsökning (Retune)     |    |  |  |
| 9.5 | 5.2                       | Manuell kanalsökning                 |    |  |  |
| 9.5 | 5.3                       | Sökning av nätverkskanaler           |    |  |  |
| 9.5 | 9.5.4 Analog finjustering |                                      |    |  |  |
| 9.5 | 5.5                       | Satellitinställningar                |    |  |  |
| 9.5 | 5.6                       | Information om signaler              |    |  |  |
| 9.5 | 5.7                       | Fabriksåterställning                 |    |  |  |
| 9.6 | Sy                        | System                               |    |  |  |
| 9.6 | 5.1                       | Tillgänglighet                       |    |  |  |
|     | 9.6.1                     | .1.1 Hög kontrast                    |    |  |  |
|     | 9.6.1                     | .1.2 Fördröjning av tangenttryckning |    |  |  |
|     | 9.6.1                     | .1.3 Undertitel                      |    |  |  |
|     | 9.6.1                     | .1.4 Hörselskadade (UHD)             |    |  |  |
|     | 9.6.1                     | .1.5 Ljudbeskrivning (UHD)           |    |  |  |
|     | 9.6.1                     | .1.6 Dialogförbättring (UHD)         |    |  |  |
|     | 9.6.1                     | .1.7 Talade undertexter (UHD)        |    |  |  |
|     | 9.6.1                     | .1.8 Förstoringsgrad                 |    |  |  |
|     | 9.6.1                     | .1.9 Minimap                         |    |  |  |

| 9    | 9.6.1 | .10      | Markera program med (UHD)     |    |
|------|-------|----------|-------------------------------|----|
| 9.6. | .2    | Språk    |                               |    |
| 9.6. | .3    | Villkor  | ad tillgång (UHD)             |    |
| 9.6. | .4    | Föräld   | rar                           |    |
| 9.6. | .5    | Datum    | /Tid                          |    |
| 9.6. | .6    | Källor   |                               |    |
| 9.6. | .7    | Netflix  |                               |    |
| 9.6. | .8    | TiVo     |                               | 40 |
| 9.6. | .9    | Röstas   | sistent                       | 40 |
| 9.6. | .10   | Mer      | om                            | 40 |
| 9    | 9.6.1 | 0.1      | Timeout för meny              | 40 |
| 9    | 9.6.1 | 0.2      | Hemskärmsläckare              | 40 |
| 9    | 9.6.1 | 0.3      | LED för standbyläge           | 40 |
| 9    | 9.6.1 | 0.4      | Identifiering av enhet (UHD)  | 40 |
| 9    | 9.6.1 | 0.5      | Uppgradering av programvara   | 40 |
| 9    | 9.6.1 | 0.6      | Applikationsversion           | 40 |
| 9    | 9.6.1 | 0.7      | Automatisk avstängning        | 41 |
| 9    | 9.6.1 | 0.8      | Standby På-läge               | 41 |
| 9    | 9.6.1 | 0.9      | Timer för viloläge            | 41 |
| 9    | 9.6.1 | 0.10     | Butiksläge                    | 41 |
| 9    | 9.6.1 | 0.11     | Uppstartsläge                 | 41 |
| 9    | 9.6.1 | 0.12     | OSS                           | 41 |
| 9    | 9.6.1 | 0.13     | Ändra vänligt namn            | 41 |
| 9    | 9.6.1 | 0.14     | Prioriterad tillämpning (UHD) | 41 |
| 9    | 9.6.1 | 0.15     | Dolby Notification (UHD)      |    |
| 9    | 9.6.1 | 0.16     | Handböcker                    |    |
| 9.7  | Ju    | ridisk   |                               |    |
| 9.7. | .1    | Sekret   | esspolicy                     |    |
| 9.7. | .2    | Villkor  | och anvisningar               |    |
| 9.7. | .3    | Inställr | ningar för samtycke           |    |
| 9.7. | .4    | Reklan   | ı-ID                          |    |
| 9.7. | .5    | Inform   | ation om företaget            |    |

| 9.7  | 7.6 0              | Öppenhet Offentliggörande       |    |  |
|------|--------------------|---------------------------------|----|--|
| 9.7  | 7.7 I              | Kakor                           |    |  |
|      | 9.7.7.             | 1 Visa alla cookies             |    |  |
|      | 9.7.7.             | 2 Ta bort alla cookies          |    |  |
|      | 9.7.7.             | 3 Spåra inte                    |    |  |
| 10   | Allmä              | in TV-drift                     |    |  |
| 10.1 | An                 | vända kanalförteckningen        |    |  |
| 10.2 | Ko                 | nfigurera föräldrainställningar |    |  |
| 10.3 | Ele                | ktronisk programguide           |    |  |
| 10.4 | Tex                | xt-TV-tjänster                  | 46 |  |
| 10.5 | Up                 | pgradering av programvara       |    |  |
| 11   | Anslu              | tningsmöjligheter               |    |  |
| 11.1 | Kal                | belansluten anslutning          |    |  |
| 11.2 | Trådlös anslutning |                                 |    |  |
| 11.3 | Trå                | dlös display                    |    |  |
| 11.4 | We                 | bbläsare                        |    |  |
| 11.5 | Hb                 | bTV-system                      | 50 |  |
| 12   | Alexa              | Ready (HD/FHD)                  | 50 |  |
| 13   | Goog               | le Assistent                    |    |  |
| 14   | Felsö              | kning                           |    |  |
| 15   | Tekni              | ska specifikationer             | 54 |  |
| 15.1 | Beg                | gränsningar                     | 54 |  |
| 15.2 | Lic                | enser                           | 55 |  |

# 1 Säkerhetsinformation

Vid extrema väderförhållanden (storm, blixtnedslag) och långa inaktiva perioder (semester) ska TV-apparaten kopplas bort från elnätet.

Nätkontakten används för att koppla bort TV-apparaten från elnätet och måste därför vara lätt att använda. Om TV-apparaten inte är elektriskt frånkopplad från elnätet kommer apparaten att dra ström i alla situationer, även om TV:n är i standby-läge eller avstängd.

**Observera**: Följ instruktionerna på skärmen för att använda de relaterade funktionerna. **Viktigt**: Läs dessa anvisningar noggrant innan du installerar eller använder TV:n.

#### VARNING

Denna apparat är avsedd att användas av personer (inklusive barn) som har förmåga/erfarenhet av att använda en sådan apparat utan tillsyn, såvida de inte har fått tillsyn eller instruktioner om hur apparaten ska användas av en person som ansvarar för deras säkerhet.

- Använd TV-apparaten på en höjd av mindre än 2000 meter över havet, på torra platser och i regioner med måttligt eller tropiskt klimat.
- TV-apparaten är avsedd för hushållsbruk och liknande allmän användning men får även användas på offentliga platser.
- Av ventilationsskäl bör du lämna minst 10 cm fritt utrymme runt TV:n.
- Ventilationen får inte hindras genom att ventilationsöppningarna täcks eller blockeras av föremål, t.ex. tidningar, dukar, gardiner etc.
- Nätkabelns stickkontakt ska vara lättåtkomlig. Placera inte TV:n, möbler etc. på nätsladden. En skadad nätsladd/kontakt kan orsaka brand eller elektriska stötar. Hantera nätsladden i kontakten, dra inte ur TV:n genom att dra i nätsladden. Rör aldrig nätsladden/kontakten med våta händer eftersom det kan orsaka kortslutning eller elstötar. Gör aldrig en knut på nätsladden eller knyt ihop den med andra sladdar. Om den är skadad måste den bytas ut och detta får endast göras av kvalificerad personal.
- Utsätt inte TV:n för droppande eller stänkande vätskor och placera inte föremål som är fyllda med vätskor, t.ex. vaser, koppar etc. på eller över TV:n (t.ex. på hyllor ovanför enheten).
- Utsätt inte TV:n för direkt solljus och placera inte öppen eld, t.ex. tända ljus, ovanpå eller i närheten av TV:n.
- Placera inga värmekällor som elektriska element, radiatorer etc. i närheten av TVapparaten.
- Ställ inte TV:n på golvet eller på lutande ytor.
- För att undvika kvävningsrisk ska plastpåsar förvaras utom räckhåll för spädbarn, barn och husdjur.

- Sätt försiktigt fast stativet på TV:n. Om stativet är försett med skruvar, dra åt skruvarna ordentligt för att förhindra att TV:n lutar. Dra inte åt skruvarna för hårt och montera stativgummina ordentligt.
- Batterierna får inte kastas i eld eller tillsammans med farliga eller brandfarliga material.
- Använd inte rengöringsmedel för hushållsbruk för att rengöra TV:n. Rengör istället skärmen med en mjuk, torr trasa. Dra ur kontakten för säkerhets skull innan du rengör apparaten.

#### VARNING

- Batterierna får inte utsättas för stark värme, t.ex. solsken, eld eller liknande.
- Överdrivet ljudtryck från hörlurar kan orsaka hörselnedsättning.

ÖVER ALLT - Låt ALDRIG någon, särskilt inte barn, trycka eller slå på skärmen, trycka in något i hål, slitsar eller andra öppningar i höljet.

| A Försiktighet            | Risk för allvarlig skada eller dödsfall |
|---------------------------|-----------------------------------------|
| A Risk för elektrisk stöt | Risk för farlig spänning                |
| 🕂 Underhåll               | Viktig underhållskomponent              |

# 1.1 Märkningar på produkten

Följande symboler används på produkten för att markera begränsningar, försiktighetsåtgärder och säkerhetsanvisningar. Varje förklaring ska beaktas om produkten endast bär relaterad märkning. Notera sådan information av säkerhetsskäl.

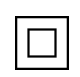

Klass II-utrustning: Denna apparat är konstruerad på ett sådant sätt att den inte kräver en säkerhetsanslutning till elektrisk jordning.

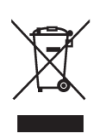

Denna märkning anger att denna produkt inte får kastas tillsammans med annat hushållsavfall inom EU. Återvinn den på ett ansvarsfullt sätt för att främja en hållbar återanvändning av materialresurser. För att återlämna din använda enhet, använd returoch insamlingssystemen eller kontakta återförsäljaren där produkten köptes.

# 1.2 Varning

Förtär inte batteriet på grund av risken för kemisk förbränning. Denna produkt eller de tillbehör som medföljer produkten kan innehålla ett mynt-/knappcellsbatteri. Om mynt-

/knappcellsbatteriet sväljs kan det orsaka svåra inre brännskador på bara 2 timmar och kan leda till döden.

Förvara nya och använda batterier utom räckhåll för barn. Om batterifacket inte går att stänga ordentligt ska du sluta använda produkten och hålla den borta från barn.

Om du tror att batterier kan ha sväljts eller placerats i någon del av kroppen, uppsök omedelbart läkare.

En TV kan falla och orsaka allvarliga personskador eller dödsfall. Många skador, särskilt på barn, kan undvikas genom att man vidtar enkla försiktighetsåtgärder som t.ex:

- Använd ALLTID skåp, stativ eller monteringsmetoder som rekommenderas av tillverkaren av TV-apparaten.
- Använd ALLTID möbler som kan bära upp TV-apparaten på ett säkert sätt.
- Se ALLTID till att TV-mottagaren inte hänger ut över kanten på den stödjande möbeln.
- Informera ALLTID barn om farorna med att klättra på möbler för att nå TV-apparaten eller dess reglage.
- Dra ALLTID sladdar och kablar som är anslutna till TV:n så att du inte kan snubbla över dem, dra i dem eller få tag i dem.
- Placera ALDRIG TV:n på en instabil plats.
- Placera ALDRIG TV-apparaten på höga möbler (t.ex. skåp eller bokhyllor) utan att förankra både möbeln och TV-apparaten i ett lämpligt stöd.
- Placera ALDRIG TV-mottagaren på tyg eller annat material som kan finnas mellan TVmottagaren och stödjande möbler.
- Placera ALDRIG föremål som kan locka barn att klättra, t.ex. leksaker och fjärrkontroller, ovanpå TV:n eller möbler som TV:n är placerad på.
- Utrustningen är endast lämplig för montering på höjder ≤2 m.

Om den befintliga TV-apparaten ska behållas och flyttas, ska samma överväganden som ovan tillämpas.

Apparater som är anslutna till byggnadsinstallationens skyddsjordning via nätanslutningen eller via andra apparater med anslutning till skyddsjordning - och till ett TV-distributionssystem med koaxialkabel - kan under vissa omständigheter utgöra en brandrisk. Anslutning till ett TV- distributionssystem måste därför ske genom en anordning som ger elektrisk isolering under ett visst frekvensområde (galvanisk isolator).

# 1.3 Varningar för väggmontering

- Läs instruktionerna innan du monterar TV:n på väggen.
- Väggmonteringssatsen är ett tillval. Du kan köpa den från din lokala återförsäljare om den inte medföljer din TV.
- Installera inte TV:n i taket eller på en lutande vägg.
- Använd de angivna väggmonteringsskruvarna och andra tillbehör.
- Dra åt väggmonteringsskruvarna ordentligt för att förhindra att TV:n faller ner. Dra inte åt skruvarna för hårt.

Figurerna och illustrationerna i denna användarhandbok är endast avsedda som referens och kan skilja sig från produktens faktiska utseende. Produktens design och specifikationer kan ändras utan föregående meddelande.

# 1.4 Förenklad EU-försäkran om överensstämmelse

Härmed försäkrar StreamView GmbH att radioutrustningstypen produktenhet Smart TV överensstämmer med direktiv 2014/53/EU.

# 1.5 Appar och prestanda

Nedladdningshastigheten beror på din Internetanslutning. Vissa appar kanske inte är tillgängliga i ditt land eller din region. Netflix är tillgängligt i utvalda länder: <u>https://help.netflix.com/node/14164</u>Streamingmedlemskap krävs. Mer information finns på www.netflix.com.

# 1.6 Skydd av personuppgifter

Applikationsleverantörerna och leverantörerna av tjänsterna kan samla in och använda tekniska data och relaterad information, inklusive men inte begränsat till teknisk information om denna enhet, system- och applikationsprogramvara och kringutrustning. De kan använda sådan information för att förbättra produkter eller för att tillhandahålla tjänster eller teknik som inte identifierar dig personligen.

Dessutom kan vissa tjänster från tredje part, som redan finns i enheten eller som du installerar efter att ha köpt produkten, begära en registrering med dina personuppgifter. Vissa tjänster kan samla in personuppgifter utan att tillhandahålla ytterligare varningar. StreamView GmbH kan inte hållas ansvarigt för eventuella brott mot dataskyddet av tjänster från tredje part.

# 1.7 Miljöinformation

Den här TV:n är utformad för att vara miljövänlig. För att minska energiförbrukningen kan du följa dessa steg:

Om du ställer in energisparalternativet på Minimum, Medium, Maximum eller Auto, kommer TV:n att justera energiförbrukningen i enlighet med detta. Ställ in Off för att stänga av denna inställning. Om du vill ställa in bakgrundsbelysningen på ett fast värde ställer du in Custom, markerar Backlight (kommer att finnas under inställningen Energy Saving) och justerar sedan manuellt med vänster- eller högerknappen på fjärrkontrollen.

Tillgängliga energisparalternativ kan variera beroende på vilket läge som valts i menyn Inställningar>Bild. Alternativet Energibesparing finns i menyn Inställningar>Bild. Gå till Startskärm och markera Inställningar i navigeringskarusellen och tryck på OK för att öppna menyn Inställningar. Observera att vissa bildinställningar inte går att ändra.

Du kan också stänga av skärmen med alternativet Screen Off, om du bara vill höra ljudet och inte behöver titta. Om du trycker på högerknappen eller vänsterknappen i följd väljs alternativet Screen Off och meddelandet "Skärmen stängs av om 15 sekunder." visas på skärmen. Välj Fortsätt och tryck på OK för att stänga av skärmen omedelbart. Om du inte trycker på någon knapp kommer skärmen att stängas av om 15 sekunder. Tryck på valfri knapp på fjärrkontrollen eller på TV:n för att sätta på skärmen igen.

Obs: Alternativet Screen Off är inte tillgängligt om Mode är inställt på Game.

När TV:n inte används ska du stänga av den eller dra ut kontakten ur eluttaget. Detta kommer också att minska eller stoppa energiförbrukningen.

Om TV:n inte tar emot någon ingångssignal (t.ex. från en antenn eller HDMI-källa) under 3 minuter, går den in i standby-läge. När du slår på TV:n nästa gång visas följande meddelande: "TV:n gick automatiskt över till standby-läge eftersom det inte fanns någon signal under en längre tid." Du kan inaktivera den här funktionen genom att ställa in alternativet Timer of No Signal i menyn Settings>Devices.

Alternativet Auto Power Down (i menyn Settings>System>More) kan ha ställts in på ett värde mellan 1 och 8 timmar som standard. Om denna inställning inte är inställd på Off och TV:n har varit påslagen och inte använts under den inställda tiden, kommer den att övergå till standbyläge efter att den inställda tiden har gått ut. När du slår på TV:n nästa gång visas följande meddelande: "TV:n övergick automatiskt till standby-läge eftersom den inte har använts under en längre tid." Innan TV:n går in i standby-läge visas ett dialogfönster. Om du inte trycker på någon knapp kommer TV:n att växla till standby-läge efter en väntetid på ca 5 minuter. Du kan markera Ja och trycka på OK för att omedelbart sätta TV:n i standby-läge. Om du markerar Nej och trycker på OK förblir TV:n påslagen. Du kan också välja att avbryta funktionen Auto Power Down från den här dialogen. Markera Disable och tryck på OK, TV:n förblir påslagen och funktionen ställs in som Off. Du kan aktivera funktionen igen genom att ändra inställningen för alternativet Auto Power Down i menyn Settings>System>More

# 2 Introduktion och installation av stativ

Tack för att du valde vår produkt. Du kommer snart att kunna njuta av din nya TV. Läs dessa anvisningar noggrant. Den innehåller viktig information som hjälper dig att få ut mesta möjliga av din TV och som garanterar en säker och korrekt installation och användning.

# 2.1 Uppackning och installation

Ta ut fötterna och TV:n ur förpackningen och ställ fötterna på ett bord eller något annat jämnt underlag.

- Använd ett plant och stadigt bord eller liknande jämnt underlag som kan bära TV:ns vikt.
- Håll inte TV:n på skärmpanelen.
- Se till att inte repa eller slå sönder TV:n.

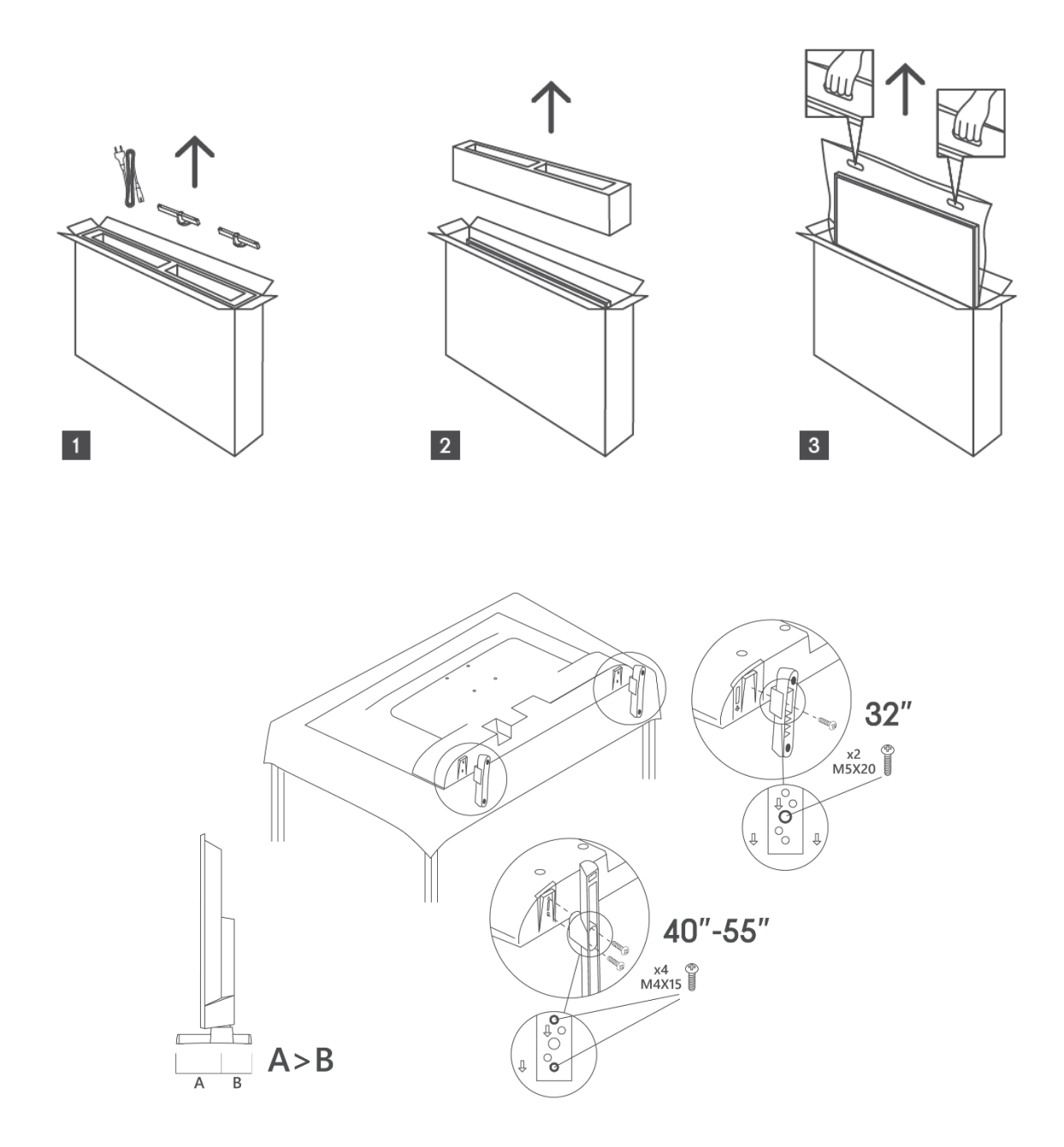

TV:n är förberedd för ett VESA-kompatibelt väggfäste. Detta medföljer inte din TV. Kontakta din lokala återförsäljare för att köpa det rekommenderade väggfästet. Hål och mått för montering av väggfäste

|     | B (mm) | H (mm) | D (mm) | L <sub>(A) (</sub> mm) | L <sub>(B) (</sub> mm) |
|-----|--------|--------|--------|------------------------|------------------------|
| 32" | 75     | 75     | 4 (M4) | 7-10                   | 5-6                    |
| 40" | 100    | 100    | 4 (M4) | 7-10                   | 5-6                    |
| 43" | 100    | 100    | 4 (M4) | 7-10                   | 5-6                    |
| 50" | 200    | 200    | 6 (M6) | 7-10                   | 8-9                    |
| 55" | 200    | 200    | 6 (M6) | 7-10                   | 8-9                    |

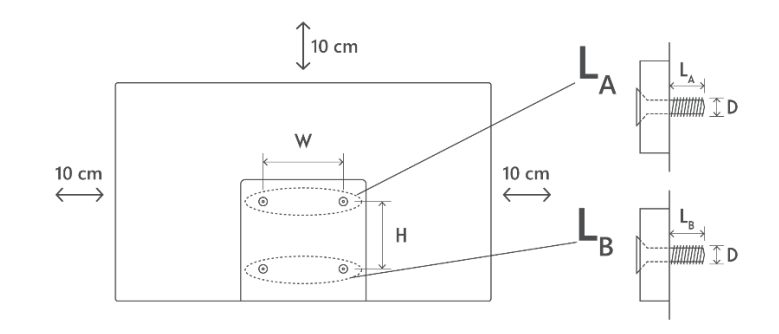

# 3 TV-knappar och anslutningar

### Försiktighetsåtgärder:

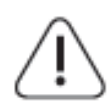

Om du vill ansluta en enhet till TV:n måste du kontrollera att både TV:n och enheten är avstängda innan du ansluter den. När anslutningen är klar kan du slå på enheterna och använda dem.

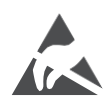

Rör inte vid eller var nära HDMI- och USB-anslutningarna och förhindra att elektrostatisk urladdning stör dessa anslutningar i USB-driftläge, annars slutar TV:n att fungera eller orsakar en onormal status.

#### Obs!

Portarnas faktiska placering och arrangemang kan skilja sig från modell till modell.

# 3.1 TV-knapp

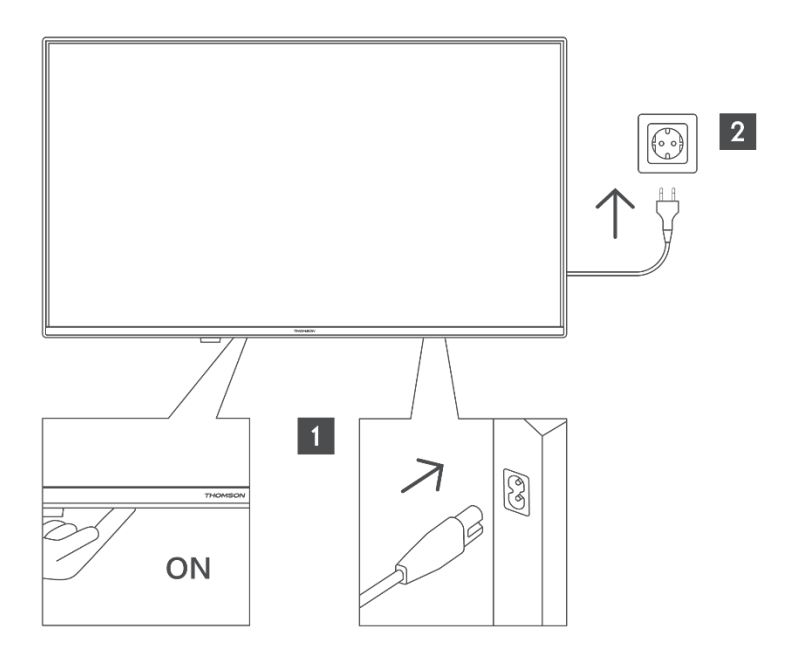

Tryck på denna knapp i standby-läge för att sätta på/stänga av TV:n.

# 3.2 Anslutningar

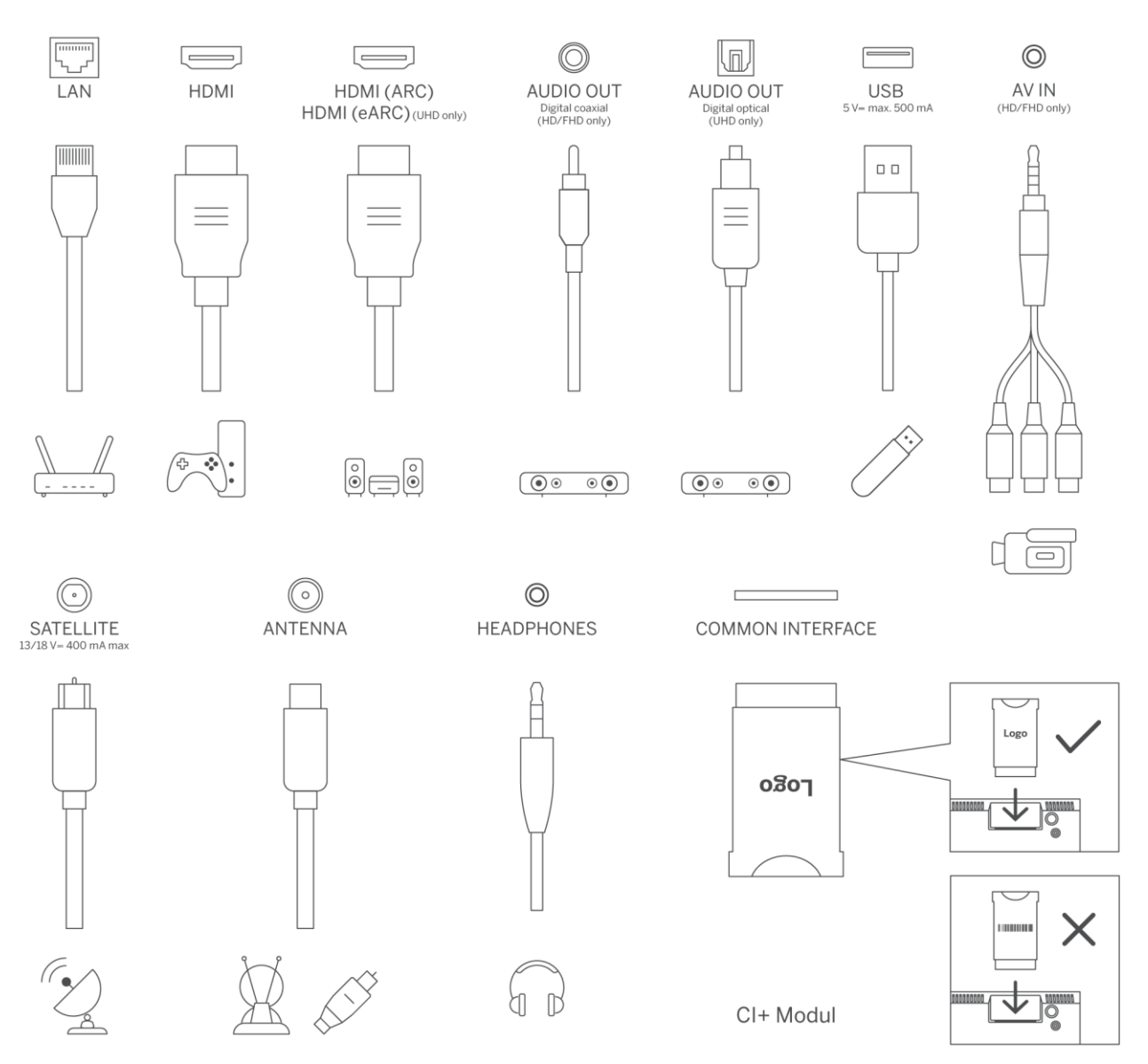

# 4 Fjärrkontroll

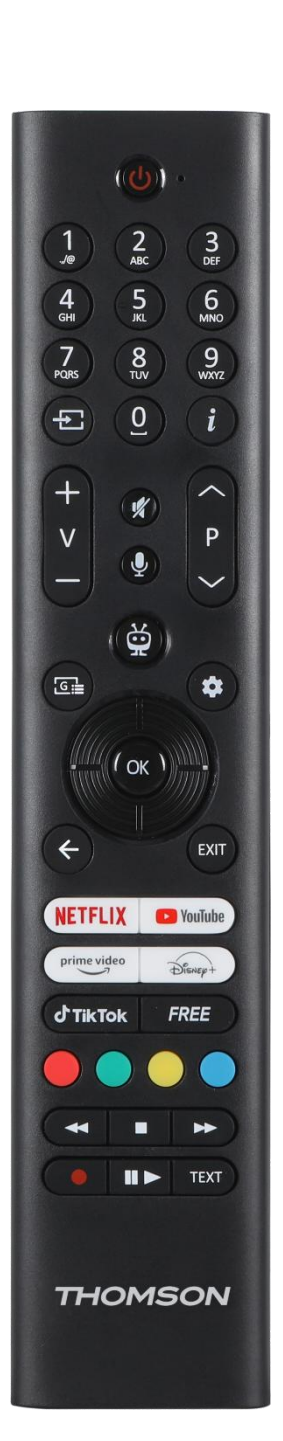

| Ċ                                                                    | Strömknapp/Standby: Quick Standby / Standby / På                              |  |
|----------------------------------------------------------------------|-------------------------------------------------------------------------------|--|
| 0.0                                                                  | Numeriska knappar: Byt kanal i Live TV-läge, ange ett nummer eller en         |  |
| 0-9                                                                  | bokstav i textrutan på skärmen                                                |  |
|                                                                      | Källa/ingång: Välj ingång för TV:n                                            |  |
|                                                                      | Info: Visar information om innehållet på skärmen, visar dold information      |  |
| I                                                                    | (avslöja - i Live TV-text-TV-läge)                                            |  |
| ±                                                                    | Volym +/-: Öka/minska volymnivån                                              |  |
| Ц×                                                                   | Ljud av: Stäng av TV:ns volym helt och hållet                                 |  |
| Ŷ                                                                    | Röststyrning: Aktiverar mikrofonen på fjärrkontrollen                         |  |
|                                                                      | Program +/-: Öka/minska kanalnummer i Live TV-läge                            |  |
| Ö                                                                    | Hem: Öppna startskärmen                                                       |  |
| 1                                                                    | Guide: Visar den elektroniska programguiden för digitala TV-kanaler. Den      |  |
| G :=                                                                 | aktuella kanalen (om den visas på TV-källan) eller den senast visade          |  |
| L                                                                    | kanalen (om den visas på hemskärmen) bör vara en digital kanal                |  |
| \$                                                                   | Inställningar: Öppnar inställningsmenyn                                       |  |
|                                                                      | Riktningsknappar: Hjälper till att navigera i menver, inställningsalternativ, |  |
| $(\bigcirc)$                                                         | flytta fokus eller markören etc. och visar undersidorna i Live TV-Teletext-   |  |
| $\bigcirc$                                                           | läge när du trycker på höger eller vänster. Följ instruktionerna på skärmen   |  |
|                                                                      | OK (OK): Bekräftar användarval, går in i undermenyer, håller sidan (i Live    |  |
|                                                                      | TV-Teletext-läge), visar kanallista (i Live TV-läge)                          |  |
|                                                                      | Tillbaka/Return: Återgår till föregående menyskärm, går ett steg tillbaka,    |  |
| $\leftarrow$                                                         | stänger öppna fönster, öppnar indexsida (i Live TV-Teletext-läge). Växlar     |  |
|                                                                      | snabbt mellan föregående och aktuell kanal eller källa                        |  |
|                                                                      | Stänger och avslutar visade menyer, återgår till föregående skärm, avslutar   |  |
| EXIT                                                                 | pågående program eller OSD-banner, stänger hemskärmen och växlar till         |  |
|                                                                      | senast använda källa                                                          |  |
| NETFLIX                                                              | Starta Netflix-applikationen                                                  |  |
| VouTube Starta YouTube-applikationen                                 |                                                                               |  |
| prime video                                                          | Starta Prime Video-applikationen                                              |  |
| Disnep+                                                              | Starta Disney + -applikationen                                                |  |
| <b>∂</b> TikTok                                                      | Starta TikTok-applikationen                                                   |  |
| FREE                                                                 | Gratis: Visar gratis innehåll från olika program på startskärmen              |  |
| • • • •                                                              | Färgade knappar: Följ instruktionerna på skärmen för funktioner för           |  |
|                                                                      | färgade knappar                                                               |  |
| •                                                                    | Spola tillbaka: Flyttar bildrutor bakåt i media som t.ex. filmer              |  |
| Stopp: Stoppar uppspelningen av media                                |                                                                               |  |
| Snabbspola framåt: Flyttar bildrutor framåt i media som t.ex. filmer |                                                                               |  |
|                                                                      | Spela in: Spela in program i Live TV-läge                                     |  |
| <b>N</b> 11                                                          | Spela upp/Pausa                                                               |  |
| ▶11                                                                  | Pausa: Pausa det media som spelas upp                                         |  |
|                                                                      | Play: Starta uppspeining av valt media                                        |  |
| <b>TEV</b> 7                                                         | iext: Visar text-IV (om sadan finns). Iryck en gång till på knappen för att   |  |
| IEXI                                                                 | lagga text- i V:n over en normal sandningsbild (mix). Tryck igen för att      |  |
|                                                                      | stanga                                                                        |  |

# 5 Installation av TV

# 5.1 Ställ in din TV

Placera TV:n på ett stadigt underlag som klarar TV:ns vikt. För att undvika fara ska inte placera TV:n nära vatten eller värmekällor (t.ex. ljus, stearinljus, värmeelement) och inte blockera ventilationen på TV:ns baksida.

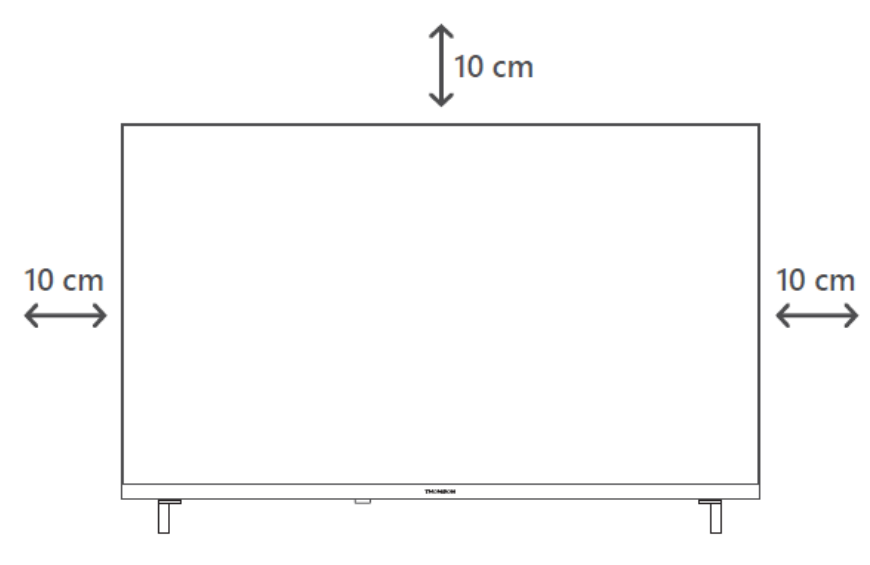

# 5.2 Anslut antenn och strömförsörjning

- 1. Anslut antennkabeln till antennuttaget på TV:ns baksida.
- 2. Koppla in TV:ns nätsladd (AC 100-240 V~ 50/60 Hz). TV:n går in i standby-läge (röd lampa).
- 3. Slå på TV:n genom att trycka på TV:ns strömknapp eller på fjärrkontrollens strömknapp.
- 4. Om du har köpt en TV-modell med medföljande 12-voltsadapter använd rätt port för att ansluta adaptern till TV-apparaten.

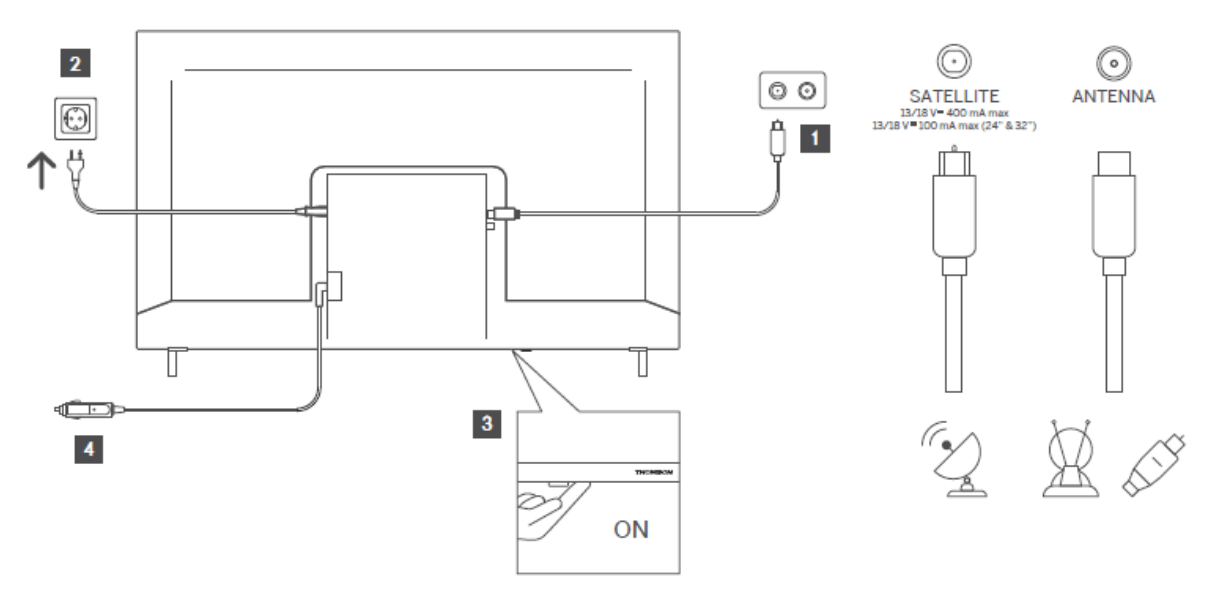

# 6 Initial inställning

# 6.1 Val av språk

När den slås på för första gången visas skärmen för val av språk. Välj önskat språk och tryck på **OK**. I de följande stegen i installationshandboken ställer du in dina inställningar med hjälp av riktningsknapparna och OK-knappen.

Du får frågan om du vill ändra tillgänglighetsinställningarna. Markera **Ja** och tryck på **OK för** att ändra. Se avsnittet **Innehåll i systemmenyn** för detaljerad information om tillgängliga alternativ.

# 6.2 Val av land

Ställ in ditt land på nästa skärm. Beroende på vilket land du har valt kan du bli ombedd att ange och bekräfta en PIN-kod här. Den valda PIN-koden kan inte vara 0000. Du måste ange den om du senare ombeds ange en PIN-kod för någon menyoperation.

**Obs**: M7\* operatörstyp definieras enligt de språk- och landval som du gjorde under den första installationsprocessen.

\* M7 är en leverantör av digitala satellittjänster.

# 6.3 TV-miljö

Du kan välja TV-miljö mellan Home Mode och Store Mode. Om du väljer funktionen Store Mode konfigureras TV:ns inställningar för butiksmiljö och beroende på TV-modell kan de funktioner som stöds visas på skärmen som en infobanner eller så kan den förinstallerade videofilen spelas upp. Denna funktion är endast avsedd för butiksanvändning. Vi rekommenderar att du väljer **Home Mode** för hemmabruk. Alternativet **Store Mode** kommer att finnas tillgängligt i menyn **Settings>System>More** och du kan ändra inställningen senare. Gör ditt val och tryck på **OK för** att fortsätta.

# 6.4 Bildläge

Om du vill att TV:n ska förbruka mindre energi och vara mer miljövänlig väljer **du Natural** och trycker på **OK för** att fortsätta. Välj **Dynamisk** om du vill ha mer livfulla färger på TV:n. Du kan ändra ditt val senare genom att välja önskat alternativ i menyn **Settings>Picture** (Inställningar>Bild).

# 6.5 Inställningar för samtycke

Beroende på TV-modell och val av land kan menyn **Sammanfattning av samtyckesinställningar** visas vid denna punkt. Med hjälp av den här menyn kan du hantera dina samtyckesinställningar. Markera en funktion och tryck på **OK** för att aktivera eller inaktivera den.

Läs de tillhörande förklaringarna som visas på skärmen för varje markerad funktion innan du gör några ändringar. Du kan trycka på höger riktningsknapp för att markera texten och använda **riktningsknapparna Program +/- eller Upp/Ned** för att bläddra uppåt och nedåt för att läsa hela texten. Du kommer att kunna ändra dina inställningar när som helst senare från menyn **Settings>Legal>Consent Settings.** 

Om alternativet **Internet Connection** är avaktiverat kommer steget **Network/Internet Settings** att hoppas över och inte visas. Om du har några frågor, klagomål eller kommentarer angående sekretesspolicyn eller dess tillämpning kan du kontakta oss via e-post påprivacyrequest@xperi.com . Markera **Submit Consent Choices** och tryck på **OK för** att fortsätta.

# 6.6 Villkor och anvisningar

På den här skärmen måste du godkänna villkoren för TiVo Smart TV Service för att kunna använda de relaterade tjänsterna. Bläddra på sidan för att läsa hela texten med hjälp av **riktningsknapparna Program +/- eller Upp/Ned**. Markera **Accept** och tryck på **OK** på fjärrkontrollen för att bekräfta och gå vidare. Markera **Avbryt och** tryck på **OK** för att fortsätta utan bekräftelse.

# 6.7 Nätverksinställningar

Skärmen **Network/Internet Settings** visas härnäst. Se avsnittet **Connectivity** om du behöver information om hur du konfigurerar en trådbunden eller trådlös anslutning andra tillgängliga alternativ.

Om du vill att TV:n ska förbruka mindre ström i standby-läge kan du avaktivera alternativet **Networked Standby** Mode för den valda nätverkstypen genom att ställa in det på **Off.** När inställningarna är klara markerar **du Next** och trycker på OK-knappen för att fortsätta.

Om **Network Type** är inställt på **Wireless Device** visas en lista över tillgängliga nätverk. Gör justeringar av nätverksinställningarna och tryck på **Next**. Välj önskat trådlöst nätverk, ange ett lösenord om det behövs och gå vidare genom att trycka på **Next och** sedan **på OK** för att fortsätta. Om du vill ansluta till ett trådlöst nätverk vid ett senare tillfälle markerar du **Setup Later och** trycker på **OK**.

# 6.8 Bluetooth-koppling

Välj "Para ihop fjärrkontroll eller andra enheter" och följ instruktionerna på skärmen för att para ihop din trådlösa fjärrkontroll med din TV. Se avsnittet **Fjärrkontroll** för mer information.

Om du vill ansluta en audioenhet till din TV, sätt audioenheten i parkopplingsläge, välj "Pair Audio Link Device" och tryck på **Discover**. När listan över tillgängliga enheter visas väljer du en och trycker på **Continue** när enheterna är anslutna.

Om du vill para ihop fjärrkontrollen vid ett senare tillfälle markerar **du Next** och trycker på **OK**.

# 6.9 Tuner-alternativ

På den här skärmen kan du ställa in vilka sändningstyper som ska sökas och vilken krypterad kanal som ska sökas. Dessutom kan du ange en som din favorit. Den valda sändningstypen kommer att prioriteras under sökningen och kanalerna i den kommer att visas överst i kanallistan. När du är klar markerar **du Next** trycker på **OK** för att fortsätta.

Om du vill aktivera ett sökalternativ för en sändningstyp markerar du det och trycker på **OK** eller använder vänster/höger riktningsknapp. Om du vill stänga av sökalternativet trycker **du på OK** eller vänster/höger riktningsknappar när du har flyttat fokus till önskat alternativ för sändningstyp.

### 6.9.1 Digital antenn

Om alternativet **Digital Aerial** broadcast search är aktiverat kommer TV:n att söka efter digitala marksändningar efter att andra inledande inställningar har slutförts.

## 6.9.2 Digital kabel

Om alternativet **Digital** kabelsändningssökning är aktiverat kommer TV:n att söka efter digitala kabelsändningar efter att andra inledande inställningar har slutförts. Innan sökningen påbörjas visas ett meddelande som frågar om du vill utföra kabelnätverkssökning. Om du väljer **Yes** och trycker **på OK** kan du välja **Network** eller ställa in värden som **Frequency, Network ID** och **Search Step** på nästa skärm. Om du väljer **Nej** trycker på **OK** kan du ställa in **Startfrekvens, Stoppfrekvens** och **Söksteg** på nästa skärm. När du är klar markerar **du Next** trycker på **OK** för att fortsätta.

Obs: Söktiden ändras beroende på vilket söksteg som valts.

### 6.9.3 Satellit

Om alternativet Sökning efter satellitsändningar är aktiverat kommer TV:n att söka efter digitala satellitsändningar efter att andra inledande inställningar har gjorts. Innan satellitsökningen utförs bör vissa justeringar göras.

En meny visas där du kan välja att starta en M7-operatörsinstallation, en operatörsinstallation som är tillgänglig i det aktuella landet eller en standardinstallation.

För att starta en operatörsinstallation ställer du in **Installationstyp** som **Operatör** och väljer en operatör. Välj sedan alternativet **Satellitoperatör** och tryck på **OK** för att starta den automatiska sökningen. Om en DiSEqC-växel används i ditt satellitsystem kan du också välja DiSEqC-versionen för operatörsinstallationen. Dessa alternativ kan vara förvalda beroende på de val av **språk** och **land** som du gjorde i de tidigare stegen i förstagångsinstallationen. Du kan bli ombedd att välja **HD/SD** eller landspecifik kanallista beroende på vilken typ av M7-operatör du har. Välj ett av alternativen och tryck på **OK för att** fortsätta.

Vänta tills genomsökningen är klar. Nu har listan installerats.

För att kunna söka efter andra satellitkanaler än operatörskanaler bör du starta en standardinstallation. Välj **Installationstyp** som **Standard** och tryck på OK-knappen för att fortsätta. Menyn **Antenntyp** visas härnäst.

Det finns tre alternativ för antennval. Du kan välja **Antenntyp som Direct, Single Satellite Cable** eller **DiSEqC switch med** hjälp av vänster/höger riktningsknappar. När du har valt antenntyp trycker du **på OK**. På nästa skärm trycker du **på OK för** att se alternativen för att gå vidare. Alternativen **Fortsätt, Transponderlista** och **Konfigurera LNB** blir tillgängliga. Du kan ändra transponder- och LNB-inställningarna med hjälp av de relaterade menyalternativen.

**Direct**: Om du har en enda mottagare och en direkt parabolantenn väljer du denna antenntyp. Tryck på **OK** för att fortsätta. Välj en tillgänglig satellit på nästa skärm och tryck på **OK**, markera **Fortsätt** och tryck på **OK** igen för att söka efter tjänster.

**En enda satellitkabel**: Om du har flera mottagare och ett enda satellitkabelsystem väljer du denna antenntyp. Tryck på **OK för** att fortsätta. Konfigurera inställningarna genom att följa anvisningarna på nästa skärm. Tryck på **OK**, markera **Fortsätt** och tryck på **OK** igen för att söka efter tjänster.

**DiSEqC-omkopplare**: Om du har flera parabolantenner och en DiSEqC-switch väljer du den här antenntypen. Ställ sedan in DiSEqC-versionen och tryck på **OK för** fortsätta. Du kan ställa in upp till fyra satelliter (om tillgängliga) för version v1.0 och sexton satelliter för version v1.1 på nästa skärm. Tryck på **OK**, markera **Fortsätt** och tryck på **OK** igen för att skanna den/de valda satelliten/erna.

### 6.9.4 Analog

Om alternativet Sökning efter **analoga** sändningar är aktiverat kommer TV:n att söka efter analoga sändningar när övriga inställningar är klara.

När de första inställningarna är klara börjar TV:n söka efter tillgängliga sändningar av de valda sändningstyperna.

Medan sökningen fortsätter visas de aktuella sökresultaten längst ned på skärmen. Du kan trycka på **TiVo-, Back-** eller Exit-knappen för att avbryta sökningen.

De kanaler som redan har hittats sparas i kanallistan.

När alla tillgängliga kanaler och stationer har lagrats visas startskärmen. Du kan trycka på Exitknappen för att titta på TV-kanaler. Du kan trycka på **OK-knappen** för att visa kanallistan när du tittar på TV-kanaler och redigera kanallistan enligt dina önskemål med hjälp av alternativen på fliken **Edit.** 

Medan sökningen fortsätter kan ett meddelande visas där du tillfrågas om du vill sortera kanalerna enligt LCN(\*). Välj **Yes** och tryck på **OK för** att bekräfta.

(\*) LCN är Logical Channel Number-systemet som organiserar tillgängliga sändningar i enlighet med en igenkännbar operatörs kanalnummersekvens (om sådan finns).

#### Anteckningar:

För att söka efter M7-kanaler efter den första **installationen** bör du utföra den första installationen igen. Eller gå till startskärmen och öppna menyn **Inställningar>Installation>Automatisk kanalsökning>Satellit.** Följ sedan samma steg som nämns ovan.

Stäng inte av TV:n under initieringen vid förstagångsinstallation. Observera att vissa alternativ kanske inte är tillgängliga beroende på vilket land du har valt.

# 7 Uppspelning av media

Du kan ansluta externa hårddiskar på 2,5" och 3,5" tum (HDD med extern strömförsörjning) eller USB-minnen till TV:n genom att använda TV-apparatens USB-ingång(ar).

**VIKTIGT**! Säkerhetskopiera filerna på dina lagringsenheter innan du ansluter dem till TV:n. Tillverkaren ansvarar inte för eventuella filskador eller dataförluster. Vissa typer av USB-enheter (t.ex. MP3-spelare) eller USB-hårddiskar/minnesstickor kanske inte är kompatibla med den här TV:n. TV:n stöder FAT32- och NTFS-diskformatering. Vänta en liten stund innan du ansluter och kopplar ur varje gång eftersom spelaren fortfarande kan läsa filer. Om du inte gör det kan det leda till fysiska skador på USB-spelaren och själva USBenheten. Dra inte ut hårddisken medan du spelar upp en fil.

Du kan använda USB-hubbar med TV:ns USB-ingång(ar). I sådana fall rekommenderas USBhubbar med extern strömförsörjning.

Vi rekommenderar att du använder TV:ns USB-ingång(ar) direkt om du ska ansluta en USBhårddisk.

**Obs**: När du visar mediefiler kan menyn **Media Browser** endast visa maximalt 1000 mediefiler per mapp.

Du kan spela upp musik- och filmfiler och visa fotofiler som lagrats på en USB-lagringsenhet genom att ansluta den till din TV. Anslut en USB-lagringsenhet till en av USB-ingångarna på sidan av TV:n.

När du har anslutit en USB-lagringsenhet till TV:n visas ett meddelande på skärmen som anger att USB-enheten är ansluten. Du kan komma åt innehållet på den anslutna USB-enheten från menyn **Källor** på hemskärmen. Du kan också trycka på knappen **Source** på fjärrkontrollen och sedan välja din USB-lagringsenhet från listan över källor.

Du kan ställa in dina preferenser för mediawebbläsaren genom att använda menyn Inställningar. Inställningsmenyn kan nås via informationsfältet som visas längst ned på skärmen när du spelar upp en video- eller ljudfil eller visar en bildfil. Tryck på Info-knappen om informationsfältet har försvunnit, markera kugghjulssymbolen på höger sida av informationsfältet och tryck på OK. Menyerna Bildinställningar, Ljudinställningar, Media Browser-inställningar och Alternativ kan vara tillgängliga beroende på mediefiltyp och TVmodell och dess funktioner. Innehållet i dessa menyer kan också variera beroende på vilken typ av mediefil som är öppen för tillfället. Endast menyn Ljudinställningar är tillgänglig när du spelar upp ljudfiler.

| Loop/Shuffle-läge Drift    |                                                                              |  |
|----------------------------|------------------------------------------------------------------------------|--|
| Starta uppspelning och 🖃   | Alla filer i listan spelas upp kontinuerligt i originalordning               |  |
| Starta uppspelning och 面   | Samma fil spelas upp kontinuerligt (repeat)                                  |  |
| Starta uppspelning och 💌   | Alla filer i listan spelas upp en gång i slumpmässig ordning                 |  |
| Starta uppspelning och 🖃 💌 | Alla filer i listan spelas upp kontinuerligt i samma<br>slumpmässiga ordning |  |

För att använda funktionerna i informationsfältet markerar du symbolen för funktionen och trycker på **OK**. Om du vill ändra status för en funktion markerar du symbolen för funktionen och trycker på **OK** så mycket som behövs. Om symbolen är markerad med ett rött kryss betyder det att den är avaktiverad.

# 8 Hem

Hemskärmen är din startpunkt för att surfa. Den samlar alla TV-program och filmer som är viktiga för dig, trendiga titlar i alla dina streamingappar, nyligen sedda program, direktsända TV-kanaler och rekommenderade program baserat på dina betyg och tittarvanor.

Innehållet i varje karusell ändras dynamiskt baserat på din användning. Även karusellkategorierna uppdateras när TiVo OS lär känna dig bättre. Till exempel, baserat på vad du har tittat på, kan du se en karusell med komedifilmer eller hälsa och fitness en dag och en karusell med Oscarsvinnare några dagar senare.

Tryck på Source-knappen på fjärrkontrollen, markera alternativet TV-ingångskälla och tryck på **OK för** att växla till Live TV-läge och titta på TV-kanaler. Om den senast använda ingångskällan var **TV** kan du också använda Exit-knappen för att växla till Live TV-läge.

# 8.1 Tillämpningar

### 8.1.1 Karusell för mina appar

Karusellen **My Apps** på startskärmen innehåller alla appar som TiVo OS använder för att rekommendera TV-program och filmer. Du kan välja vilka appar som ska visas här på skärmen **Hantera appar**.

Om du föredrar att söka och bläddra efter program i en app väljer du appen i den här karusellen och trycker på **OK** på fjärrkontrollen för att öppna den.

## 8.1.2 Skärmen Hantera appar

Använd skärmen **Manage Apps (Hantera** appar) för att styra vilka appar TiVo OS använder för att rekommendera titlar från på skärmarna Home (Hem), TV Shows (TV-program) och Movies (Filmer). De appar som du väljer visas i karusellen **Mina appar** på hemskärmen. Dina appval påverkar inte sökresultaten. TiVo OS visar resultat från alla appar för att hjälpa dig att hitta det du vill titta på. När en app som du inte använder har titeln kan du bestämma dig för att registrera dig för den.

# 8.2 Karusell för navigering

Navigationskarusellen på startskärmen ger dig enkel åtkomst till vanliga funktioner: **Guide, Alla appar, Källor, Kanallista, Inspelningar** (beroende på modell), **Timers** och **Inställningar**.

# 8.3 Bläddra bland skärmar

Om du väljer Free, TV Shows, Movies och Watchlist i huvudmenyn kan du fokusera din surfning på dessa innehållstyper.

# 8.4 Detaljer om innehållet

När du hittar innehåll som intresserar dig kan du markera det och trycka på **OK** på fjärrkontrollen för att visa detaljer om det. Du kan också lära dig mer om skådespelare och besättning och se rekommendationer för liknande innehåll.

### 8.4.1 Titta nu

Välj att titta på programmet från något av dina valda program som har programmet tillgängligt. Det här är de program som du har aktiverat för rekommendationer på skärmen **Hantera** program. Andra som har innehållet visas i Fler sätt att titta på.

## 8.4.2 Bevakningslista

Använd Watchlist för att spara program som du vill påbörja eller fortsätta titta på senare och favoriter att återvända till. Det du lägger till hjälper till att anpassa rekommendationerna för dig.

De titlar du lägger till visas också i en bevakningslistkarusell på startskärmen. Plustecknet ändras till ett bokmärke.

För att lägga till ett program, välj + **Watchlist** på skärmen Innehållsdetaljer. Plustecknet ändras till ett bokmärke.

Om du vill ta bort ett program går du till skärmen Innehållsdetaljer och väljer **Watchlist**. Bokmärket ändras till ett plus.

### 8.4.3 Pris

Berätta för TiVo OS vad du tycker om ett TV-program eller en film med en tumme upp eller tumme ner. I gengäld får du rekommendationer som återspeglar vad du tycker om att titta på. Gå till skärmen Innehållsdetaljer för ett program och välj **Betygsätt**. Välj Tummen upp eller Tummen ner. Innehåll som du betygsätter med Tummen ner visas inte längre i rekommendationerna.

## 8.4.4 Rapportinnehåll

Gå till skärmen Content Details för ett program och välj flagga. Skärmen Report content (Rapportera innehåll) visas. När du har valt de fördefinierade anledningar som passar dig markerar du **Report** och trycker på **OK**. Du kan också välja alternativet **Något annat och** ange din anledning med hjälp av det virtuella tangentbordet om de fördefinierade anledningarna inte passar dig.

## 8.4.5 Bläddra bland alla avsnitt

Välj **Episodes** på skärmen Innehållsdetaljer för en episodisk TV-serie för att se dess avsnitt ordnade efter säsong.

# 8.5 Sökning i text

Välj **Sök** i huvudmenyn för att söka efter filmer och TV-program i alla dina program. Tryck på **OK** och ange en titel eller skådespelare med hjälp av det virtuella tangentbordet. Markera sedan **Done** och tryck på **OK** för att starta sökningen. Resultaten visas på skärmen. Markera önskat resultat med hjälp av riktningsknapparna och tryck på **OK** för att öppna det.

# 8.6 Röstsökning och röststyrning

Använd din röst för att söka efter TV-program och filmer. Det är snabbare och mer exakt än att skriva på en fjärrkontroll. Du kan också navigera på skärmar och styra volymen genom att tala naturligt. Tryck på röstknappen på fjärrkontrollen (beror på fjärrkontrollens modell och fjärrkontrollen måste parkopplas med TV:n före användning; se avsnittet **Fjärrkontroll** för mer information) och be sedan om innehåll efter kriterier som titel, genre, skådespelare, regissör, klassificering, ålderslämplighet, citat eller årtionde. Du kan fortsätta att prata för att förfina sökresultaten efter att de har visats: "Visa mig Tom Cruise-filmer. Bara de från 90-talet."

Röstsökning och röststyrning kanske inte är tillgängliga i vissa länder.

# 9 Inställningar

# 9.1 Enheter

## 9.1.1 Enhet för ljudlänk för par

Tryck på **OK för** att öppna skärmen för parkoppling. Med hjälp av denna skärm kan du upptäcka och ansluta ljudenheter med trådlös Bluetooth-teknik till din TV. Se avsnittet **Ansluta Bluetooth-enheter** för ytterligare information.

## 9.1.2 Koppla ihop fjärrkontroll eller annan enhet

Tryck på **OK för** att öppna skärmen för parkoppling. Med hjälp av denna skärm kan du upptäcka och ansluta fjärrkontroller, tangentbord och möss med trådlös Bluetooth-teknik till din TV. Se avsnittet **Ansluta Bluetooth-enheter** för ytterligare information.

**Obs**: Din TV kanske inte är kompatibel med alla tangentbords- och musmodeller som finns på marknaden. För mer information kontakta din lokala återförsäljare eller det försäljningsställe där du köpte din TV.

## 9.1.3 Virtuell fjärrkontroll

Aktivera eller inaktivera funktionen för virtuell fjärrkontroll.

## 9.1.4 Delning av ljud och video

Med den här funktionen kan du dela filer som finns lagrade på din smartphone eller surfplatta. Om du har en kompatibel smartphone eller tablet pc och lämplig programvara är installerad kan du dela/spela foton, musik och videor på din TV. Se instruktionerna för din programvara för mer information.

## 9.1.5 ALLM (UHD)

ALLM-funktionen (Auto Low Latency Mode) gör att TV:n kan aktivera eller avaktivera inställningar för låg latens beroende på uppspelningsinnehållet. Om det här alternativet är aktiverat kommer bildläget att ställas in på **Game** automatiskt när en ALLM-lägesignal tas emot från den aktuella HDMI-källan. Mer information finns i avsnittet **Game Mode** (**spelläge**).

## 9.1.6 Timer för ingen signal

Om din TV inte tar emot någon ingångssignal (t.ex. från en antenn eller HDMI-källa) under 3 minuter går den in i standbyläge. Du kan aktivera eller inaktivera denna funktion genom att ställa in det här alternativet.

## 9.1.7 CEC

Med den här inställningen kan du aktivera och avaktivera CEC-funktionen helt och hållet. Tryck på vänster- eller högerknappen för att aktivera eller inaktivera funktionen.

### 9.1.8 CEC Auto Power On

Denna funktion gör att den anslutna HDMI-CEC-kompatibla enheten kan slå på TV:n och växla till dess ingångskälla automatiskt. Tryck på vänster- eller högerknappen för att aktivera eller avaktivera funktionen.

# 9.2 Bild

### 9.2.1 Läge

Du kan ändra bildläget så att det passar dina önskemål eller krav. Bildläget kan ställas in på något av följande alternativ: **Cinema, Game, Sports, Dynamic** och **Natural**.

Tillgängliga alternativ kan variera beroende på ingångskälla.

**Dolby Vision-lägen (UHD)**: Om Dolby Vision-innehåll upptäcks kommer bildlägena **Dolby Vision Dark** och **Dolby Vision Bright** att vara tillgängliga istället för **Cinema** och **Natural**.

### 9.2.2 Kontrast

Justera ljusstyrkan för de ljusaste områdena i bilden. Om du ökar kontrasten blir de ljusa områdena ljusare, medan de blir mörkare om du minskar kontrasten.

### 9.2.3 Ljusstyrka

Justera bildens övergripande mörker eller ljushet. Ökad ljusstyrka gör mörka områden ljusare, medan minskad ljusstyrka gör dem mörkare.

## 9.2.4 Skärpa

Justerar bildens klarhet och detaljrikedom genom att förstärka objektens kanter. **Högre inställningar** gör att kanterna ser mer definierade ut, men kan ge upphov till brus eller konstgjorda konturer. **Lägre inställningar** skapar en mjukare bild men kan minska detaljrikedomen.

### 9.2.5 Färg

Justera färgintensiteten i bilden. **Högre inställningar** gör färgerna mer levande men kan orsaka övermättnad. **Lägre inställningar** minskar färgintensiteten, vilket gör att bilden verkar blek eller svartvit.

### 9.2.6 Energibesparing

Ställ in **Energibesparing på Minimum, Medium, Maximum** eller **Auto** så kommer TV:n att justera energiförbrukningen i enlighet med detta. Om du vill ställa in bakgrundsbelysningen på ett fast värde ställer du in **Custom,** markerar **Backlight** (under inställningen **Energy Saving**) och justerar sedan manuellt med vänster- eller högerknappen på fjärrkontrollen. Ställ in **Off för** att stänga av den här inställningen.

### 9.2.7 Bildzoom

Ställer in önskat bildförhållande för din TV.

### 9.2.8 Förhandsinställningar

#### 9.2.8.1 Dynamisk kontrast

Justerar automatiskt kontrastnivåerna baserat på ljusstyrkan i scenen för att förbättra detaljer i mörka och ljusa områden.

### 9.2.8.2 Färg Temp

Justerar den övergripande tonen i bilden genom att ändra balansen mellan varma (röda) och kalla (blå) färger.

### 9.2.8.3 Blå Stretch

Inställningen Blue Stretch är utformad för att förbättra intensiteten och synligheten hos blå toner i den visade bilden. Den syftar till att få blå toner att framstå som mer levande, djupare eller mer framträdande.

### 9.2.8.4 Mikrodimning

Micro Dimming är en teknik som är utformad för att förbättra kontrasten och den övergripande bildkvaliteten på din TV genom att dynamiskt justera ljusstyrkan i olika zoner av bakgrundsbelysningen. Detta möjliggör djupare svärta i mörkare områden på skärmen samtidigt som ljusa vita nyanser bibehålls i ljusare områden, vilket resulterar i en mer detaljerad och uppslukande tittarupplevelse.

### 9.2.8.5 Brusreducering

Inställningen Brusreducering är utformad för att minimera oönskade visuella artefakter, ofta kallade "brus", som kan visas på TV-skärmen. Detta brus kan visa sig som kornighet, spräcklighet, blockighet (särskilt runt kanter) eller skimrande effekter, särskilt i videokällor av lägre kvalitet.

#### 9.2.8.6 De-kontur

Inställningen De-Contour reducerar färgband (även kallat konturering), som uppträder som synliga linjer eller steg mellan nyanser i jämna färggradienter. Denna funktion förbättrar bildkvaliteten genom att jämna ut övergångar mellan liknande toner, vilket ger en mer naturlig och visuellt tilltalande bild - särskilt märkbart i himmel, skuggor eller andra områden med färgskiftningar.

#### 9.2.8.7 MEMC (UHD)

Tryck på vänster/höger knapp för att ställa in **MEMC** på **Låg, Medium**, **Hög eller Av.** När **MEMC** är aktiv optimerar den TV:ns videoinställningar för att rörliga bilder ska få bättre kvalitet och läsbarhet.

#### 9.2.8.7.1 MEMC Demo (UHD)

När MEMC-alternativet är inställt på **Low, Medium** eller **High** blir detta alternativ tillgängligt. Markera detta alternativ och tryck på OK för att aktivera demoläget. När demoläget är aktivt kommer skärmen att delas upp i två sektioner, en som visar MEMC-aktiviteten och en som visar de normala inställningarna för TV-skärmen. Tryck på **OK** igen för att avbryta.

#### 9.2.8.8 Filmläge

Film Mode är en bildinställning som är utformad för att förbättra din tittarupplevelse när du tittar på filmer och annat filmiskt innehåll. Det syftar till att presentera videon som regissören avsåg, bevara den ursprungliga bildfrekvensen och den konstnärliga visionen.

#### 9.2.8.9 Hudton

Med inställningen Skin Tone kan du finjustera färgåtergivningen av mänsklig hud i den visade bilden. Detta kan vara användbart för att uppnå ett mer naturligt och realistiskt utseende eller för att justera bilden efter dina personliga preferenser.

#### 9.2.8.10 Färgskiftning

Med inställningen Colour Shift kan du avsiktligt ändra den övergripande färgbalansen eller specifika färgområden som visas på TV-skärmen. Detta används vanligtvis för att uppnå specifika visuella effekter eller för att kompensera för upplevda färgfelaktigheter, men det kan också användas för personliga preferenser.

### 9.2.8.11 Färgtuner

Colour Tuner är en avancerad bildinställning som ger detaljerad kontroll över enskilda färgkomponenter i TV:ns bildskärm. Det gör det möjligt för erfarna användare eller kalibratörer att finjustera precisionen och livfullheten hos specifika färger, vilket leder till en mer exakt och nyanserad bild.

### 9.2.8.12 Färgrymd (UHD)

Ställ in ditt önskade färgutrymme. Alternativen Auto, On, REC709, BT2020, ADOBERGB, DCI\_P3 och Off finns tillgängliga.

#### 9.2.8.13 Gamma

Du kan använda det här alternativet för att ställa in din gammapreferens. Tryck på vänster/höger riktningsknappar för att ställa in Normal, Bright eller Dark.

**Obs**: Det här alternativet kanske inte är tillgängligt beroende på TV-modell och dess funktioner och du kanske inte kan ändra den här inställningen beroende på det aktuella innehållet.

### 9.2.8.14 Återställning

Återställer de aktuella inställningarna för bildläge till fabriksinställningarna.

# 9.3 Ljud

### 9.3.1 Dolby Atmos (UHD)

Din TV har stöd för Dolby Atmos-teknik. Med hjälp av denna teknik rör sig ljudet runt dig i ett tredimensionellt utrymme, så att du känner att du är mitt i handlingen. Du får den bästa upplevelsen om ljudets bitström är Atmos. Alternativen **Auto**, **On** och **Off** kommer att finnas tillgängliga. Om **Auto** är inställt växlar TV:n automatiskt mellan **På** och **Av** beroende på informationen i ljudets bitström, om ljudets bitström är Atmos fungerar den här funktionen som om den vore inställd **på På**. Ställ in **Off för** att inaktivera.

## 9.3.2 Dolby Audio (HD/FHD) / Mode (UHD)

Alternativen **Smart, Film, Musik, Nyheter** och **Av** kommer att vara tillgängliga. Ställ in **Off för** att avaktivera.

**Obs**: Vissa alternativ i menyn **Sound** kommer att vara gråtonade och otillgängliga om de är inställda på något annat alternativ än **Off.** Inställningarna för vissa andra alternativ kan också ändras beroende på de aktuella inställningarna.

### 9.3.3 DTS Virtual:X

Denna funktion förbättrar din ljudupplevelse genom att virtualisera surroundhögtalare via TV:ns högtalare. Du kan välja ett av de fördefinierade ljudlägena. Alternativen **Musik, Sport, Bio** och **Av** kommer att finnas tillgängliga. Ställ in **Off för** att inaktivera.

**Obs**: Vissa alternativ i menyn **Sound** är gråtonade och inte tillgängliga om de är inställda på något annat alternativ än **Off.** Inställningarna för vissa andra alternativ kan också ändras beroende på de aktuella inställningarna.

## 9.3.4 Ljudutgång

Ställer in preferensen för ljudutgång. Alternativen **TV, S/PDIF, HDMI ARC, Endast hörlurar** och **Lineout** kommer att vara tillgängliga. Det går inte att få ut något ljud förutom via det valda alternativet och hörlursuttaget. Observera att om detta alternativ är inställt på **Endast hörlurar** kommer TV-högtalarna att stängas av när hörlurarna är anslutna.

När du ansluter en extern förstärkare till TV:n via hörlursuttaget kan du välja det här alternativet som **Lineout**. Om du har anslutit hörlurar till TV:n kan du ställa in detta alternativ som **Headphone Only**. Kontrollera att detta menyalternativ är inställt på Headphone **Only** innan du använder hörlurar. Om är inställt på **Lineout** kommer ljudet från hörlursuttaget att vara maximalt, vilket kan skada din hörsel.

Om alternativet HDMI ARC är valt aktiveras CEC-funktionen.

**Obs**: Beroende på det valda alternativet visas vissa objekt i menyn **Sound** som gråtonade och är inte tillgängliga.

## 9.3.5 eARC (UHD)

När alternativet **Sound Output** är inställt på **HDMI ARC** kommer menyalternativet **eARC** att vara tillgängligt. Annars kommer det att vara gråtonat. Detta alternativ är som standard inställt **på On. Ställ in Off för** att inaktivera. Se avsnittet **CEC** för mer information.

## 9.3.6 AVL (automatisk volymbegränsning)

Ställer in ljudet för att få en fast utgångsnivå mellan programmen.

Om menyalternativet Mode är inställt på något annat alternativ än **Off** ändras inställningsalternativen **för AVL.** Alternativen **Auto, Night, Normal** och **Off** kommer att vara tillgängliga. I **Auto-läge** växlar TV:n automatiskt till **Normal-** eller **Nattläge** beroende på aktuell tidsinformation. Om ingen tidsinformation finns tillgänglig kommer detta alternativ alltid att fungera som **Normal**. När TV:n växlar till **nattläge** för första gången efter att detta alternativ har ställts in på **Auto**, visas ett informationsfält på skärmen.

Observera att jämfört med Normal-läget ger Night-läget en mer aggressiv dynamisk kompressionskontroll som är lämplig för tysta miljöer.

### 9.3.7 Avancerade inställningar

### 9.3.7.1 Equalizer

Väljer equalizer-läge. Anpassade inställningar kan endast göras i User-läget.

### 9.3.7.2 Dynamisk bas

Aktiverar eller avaktiverar Dynamic Bass.

### 9.3.7.3 DTS DRC

Dynamic Range Control ger förstärkningsjustering av källan för att bibehålla ett lämpligt hörbart omfång vid både låga och höga uppspelningsnivåer. Den fungerar endast om källans ljudformat är DTS. Aktivera eller inaktivera alternativet **DTS DRC** genom att ställa in **On** eller **Off.** 

### 9.3.7.4 Ljudläge

Du kan välja ett ljudläge om den kanal du tittar på har stöd för det. Det här alternativet är inte tillgängligt om inga kanaler är installerade.

### 9.3.7.5 Digital ut

Ställer in ljudtyp för digital utgång. Alternativen **PCM**, **Auto** och **Passthrough** kommer att finnas tillgängliga.

**PCM**: Detta alternativ ger tvåkanalig okomprimerad digital ljudutgång. Du kan använda det här alternativet om du upplever kompatibilitetsproblem, t.ex. att du inte hör ljudet.

Auto: Detta alternativ ger flerkanalig digital ljudutgång (upp till 5.1 kanaler).

**Genomströmning**: Det här alternativet ger originalljudet som sådant i HDMI ARC. Vi rekommenderar att du använder det här alternativet om du har en A/V-receiver med eARC-stöd. Om din A/V-receiver inte stöder källans ljudformat kan du uppleva kompatibilitetsproblem, t.ex. att du inte hör ljudet.

### 9.3.7.6 Hörlurar

Ställer in hörlurarnas volym. Detta alternativ är inte tillgängligt om alternativet **Sound Output** är inställt på **Lineout**.

Innan du använder hörlurar ska du se till att hörlurarnas volym är inställd på en låg nivå för att förhindra hörselskador.

### 9.3.7.7 Balans

Ställer in ljudbalans. Denna funktion aktiveras om alternativet **Ljudutgång** är inställt på **TV** eller **Endast hörlurar**. Balance-alternativet justerar balansnivån för TV-högtalarna och hörlurarna tillsammans.

### 9.3.7.8 Återställning

Återställer några av ljudinställningarna till fabriksinställningarna.

# 9.4 Nätverk

### 9.4.1 Typ av nätverk

Inaktivera nätverksanslutningen eller ändra anslutningstyp.

## 9.4.2 Skanna trådlöst nätverk

Starta en sökning efter trådlösa nätverk. Det här alternativet är tillgängligt om **nätverkstypen** är inställd på Wireless Device.

## 9.4.3 Koppla bort

Om du vill koppla från ett trådlöst nätverk och ta bort din sparade trådlösa nätverksprofil (sparas automatiskt när du ansluter till ett trådlöst nätverk) markerar du det här alternativet och trycker på **OK.** Det här alternativet är inte tillgängligt om du inte har anslutit till ett trådlöst nätverk.

## 9.4.4 Tryck på WPS på din Wi-Fi-router

Om ditt modem/router har WPS kan du ansluta direkt till den med det här alternativet. Markera detta alternativ och tryck på **OK**. Gå till modemet/routern och tryck på WPS-knappen på den för att upprätta anslutningen. Det här alternativet är tillgängligt om **nätverkstypen** är inställd på **Wireless Device**.

## 9.4.5 Test av internethastighet

Starta ett hastighetstest för att kontrollera bandbredden på din anslutning. Resultatet visas på skärmen när testet är klart. Tryck på **OK för** att återgå till menyn **Network.** 

### 9.4.6 Avancerade inställningar

Ändra IP- och DNS-konfigurationerna för din TV. Tryck på **OK för** att se tillgängliga alternativ. Markera **Spara** och tryck på **OK** för att spara ändringarna när du är klar.

### 9.4.7 Standby-läge för nätverk

Aktivera eller inaktivera den här funktionen genom att ställa in den som On eller Off.

# 9.5 Installation

### 9.5.1 Automatisk kanalsökning (Retune)

Visar automatiska inställningsalternativ.

Digital antenn: Söker och lagrar DVB-stationer på antennen.
Digital kabel: Söker och lagrar DVB-stationer för kabel.
Analog: Söker och lagrar analoga stationer.
Satellite: Söker och lagrar satellitstationer.

### 9.5.2 Manuell kanalsökning

Denna funktion kan användas för direktsändning.

### 9.5.3 Sökning av nätverkskanal

Söker efter de länkade kanalerna i sändningssystemet.

**Digital antenn:** Söker efter kanaler för antennnätverk. **Digital kabel**: Söker efter kanaler i kabelnätet. Satellite: Söker efter kanaler för satellitnätverk.

### 9.5.4 Analog finjustering

Du kan använda den här inställningen för att finjustera analoga kanaler. Den här funktionen är inte tillgänglig om inga analoga kanaler är lagrade och om den kanal du tittar på för tillfället inte är en analog kanal.

### 9.5.5 Satellitinställningar

Visar satellitinställningar.

Satellitlista: Visar tillgängliga satelliter. Du kan lägga till, ta bort satelliter eller redigera satellitinställningar i listan. Tryck på OK för att öppna menyn Alternativ.

**Installation av antenn**: Du kan ändra inställningarna för satellitantennen och/eller starta en satellitsökning. Tryck på **OK för** att öppna menyn **Options.** 

### 9.5.6 Information om signaler

Du kan använda det här menyalternativet för att övervaka signalrelaterad information som signalnivå/kvalitet, nätverksnamn etc. för tillgängliga frekvenser.

### 9.5.7 Fabriksåterställning

Raderar alla lagrade kanaler och inställningar, återställer TV:n till fabriksinställningarna.

# 9.6 System

### 9.6.1 Tillgänglighet

Visar tillgänglighetsalternativ för TV:n. Vissa alternativ kommer inte att vara tillgängliga om inga kanaler är installerade.

### 9.6.1.1 Hög kontrast

Öka kontrasten i menyalternativen och texterna så att de blir lättare att läsa. Alternativen **Vit text**, **Gul text och Av** kommer att finnas tillgängliga.

#### 9.6.1.2 Fördröjning av tangenttryckning

Med inställningen Key Stroke Delay Time kan du justera responsen för det skärmtangentbord som visas när du behöver skriva in text på TV:n, t.ex. vid sökningar i appar eller när du skriver in lösenord. Den här inställningen styr hur lång tid TV:n väntar efter att du tryckt på en virtuell tangent innan inmatningen registreras.

#### 9.6.1.3 Undertitel

Sätter på eller stänger av undertexterna.

### 9.6.1.4 Hörselskadade (UHD)

Aktiverar alla specialfunktioner som sänds från programföretaget.

### 9.6.1.5 Ljudbeskrivning (UHD)

Ett berättarspår kommer att spelas upp för blinda eller synskadade åhörare. Tryck på **OK för** att se alla tillgängliga menyalternativ **för ljudbeskrivning**. Denna funktion är endast tillgänglig om programföretaget stöder den.

**Observera**: Ljudbeskrivningsfunktionen är inte tillgänglig i inspelnings- eller tidsskiftsläge (tillgängligheten beror på TV-modellen och dess funktioner).

### 9.6.1.6 Dialogförbättring (UHD)

Denna funktion ger alternativ för efterbehandling av ljud för förbättring av talstyrd dialog. Alternativen Off, Low, Medium och High kommer att finnas tillgängliga. Ställ in enligt dina preferenser.

Obs: Denna funktion har endast effekt om ljudformatet är AC-4 och denna effekt gäller endast för TV-högtalarutgången.

### 9.6.1.7 Talade undertexter (UHD)

Standardinställningen för talad textning väljs med detta inställningsalternativ. Om du vill att talad undertext ska prioriteras högre än vanlig undertext ska detta alternativ vara inställt **på On**. Det här alternativet kanske inte är tillgängligt beroende på vilken modell din TV har.

### 9.6.1.8 Förstoring

Gör det möjligt att använda knappkombinationer för att förstora skärmen. Alternativen **På** och **Av** kommer att vara tillgängliga. Ställ in på **On** för att aktivera.

Förstoringsstödet aktiveras eller inaktiveras med en lång tryckning på den numeriska knappen **5**. Den första övre vänstra kvadranten av skärmen zoomas. När förstoringsstödet har aktiverats flyttas det zoomade området uppåt, vänster, höger och nedåt genom att trycka länge på de numeriska knapparna **2**, **4**, **6 och 8**.

### 9.6.1.9 Minimap

Minimap är aktiverad och avaktiverad som standard. Den kommer att aktiveras när **förstoringsfunktionen** är aktiverad. Med det här alternativet kan du förhindra att förstoringsfunktionen visar minimap.

### 9.6.1.10 Markera program med (UHD)

### 9.6.1.10.1 [S] Undertext

Om detta alternativ är aktiverat och om något evenemang i den elektroniska programguiden har "Subtitle"-åtkomsttjänst, kommer dessa evenemang att markeras med en annan färg.

#### 9.6.1.10.2 [SL] Teckenspråk

Om detta alternativ är aktiverat och om något evenemang i den elektroniska programguiden har tillgång till tjänsten "Sign Language", kommer dessa evenemang att markeras med en annan färg.

#### 9.6.1.10.3 [AD] Ljudbeskrivning

Om detta alternativ är aktiverat och om något evenemang i den elektroniska programguiden har tillgång till tjänsten "Audio Description" kommer dessa evenemang att markeras med en annan färg.

### 9.6.2 Språk

Du kan ställa in ett annat språk beroende på sändningsföretag och land.

### 9.6.3 Villkorad tillgång (UHD)

Styr moduler för villkorad åtkomst när sådana finns tillgängliga.

### 9.6.4 Föräldrar

Ange rätt PIN-kod för att ändra föräldrainställningarna. Du kan enkelt justera **Menylås**, **Mognadslås**, **Barnlås** eller **Vägledning** i den här menyn. Du kan också ange en ny PIN-kod eller ändra **CICAM:s standard-PIN-kod** med hjälp av de relaterade alternativen.

**Obs**: Vissa menyalternativ kanske inte är tillgängliga beroende på vilket land du valde under förstagångsinstallationen eller fabriksåterställningen. Standard-PIN-koden kan ha ställts in på 0000 eller 1234. Om du har definierat PIN-koden (begärs beroende på vilket land du valt) under den första installationen eller fabriksåterställningen, använd den PIN-kod som du har definierat.

### 9.6.5 Datum/Tid

Ställer in datum och tid.

### 9.6.6 Källor

Redigera namn, aktivera eller inaktivera valda källalternativ.

### 9.6.7 Netflix

Om den här funktionen stöds av din TV kan du se ditt ESN-nummer (\*) och avaktivera Netflix.

(\*) ESN-numret är ett unikt ID-nummer för Netflix, som skapats särskilt för att identifiera din TV.

**Obs**: För 4K-videostreaming krävs en internetanslutningshastighet på minst 25Mb/s - För ett exempel på kraven för streaming av 4K-innehåll kan du hitta mer information på Netflix webbplats (https://help.netflix.com/en/node/13444). När du börjar streama videoinnehåll via internet kommer kvaliteten på din anslutning att analyseras och det kan ta en kort stund innan full HD- eller 4K-kvalitet uppnås, eller om anslutningen är långsam kan det inte vara möjligt. Du bör kontrollera din internetkapacitet med din internetleverantör om du är osäker.

### 9.6.8 TiVo

Du kan visa HSN- och DLID-information för din TV.

### 9.6.9 Röstassistent

Välj den Google Home-miljö som du vill ansluta TV:n till.

### 9.6.10 Mer om

### 9.6.10.1 Timeout för meny

Ändrar timeout-tiden för menyskärmar.

### 9.6.10.2 Hemskärmsläckare

Ställ in skärmsläckaralternativ för hemskärmen. Du kan ställa in en väntetid för skärmsläckaren eller inaktivera den genom att använda de tillgängliga alternativen.

### 9.6.10.3 LED för standbyläge

Om inställningen är Off tänds inte LED-lampan för standby-läge när TV:n är i standby-läge.

### 9.6.10.4 Identifiering av enhet (UHD)

När det här alternativet är aktiverat genereras ett "enhets-ID" internt för varje besökt webbursprung. När det är inaktiverat rensas alla aktuella "Device ID" för varje webbursprung som besökts. Du kan aktivera eller inaktivera den här funktionen genom att ställa in den som **På eller Av.** 

### 9.6.10.5 Uppgradering av programvara

Säkerställer att TV:n har den senaste programvaran. Tryck på OK för att se menyalternativen.

### 9.6.10.6 Applikationsversion

Visar aktuell programvaruversion.

### 9.6.10.7 Automatisk avstängning

Ställer in önskad tid för när TV:n automatiskt ska gå in i standby-läge när den inte används. Detta alternativ kan ställas in från 1 till 8 timmar i steg om 1 timme. Du kan också avaktivera detta alternativ genom att ställa in det som **Off**.

### 9.6.10.8 Standby På-läge

Konfigurerar din TV:s inställningar för automatisk start. Alternativen **Hemskärm** och **Senaste** källa är tillgängliga.

### 9.6.10.9 Timer för viloläge

Ange en tid efter vilken du vill att TV:n ska gå in i viloläge automatiskt. Ställ in **Off för** att inaktivera.

### 9.6.10.10 Butiksläge

Välj detta läge för butiksvisning. När **Store Mode** är aktiverat kan det hända att vissa objekt i TVmenyn inte är tillgängliga. För vissa modeller kan alternativet **Enabled with video** också vara tillgängligt. Om detta alternativ är inställt kommer TV:n att växla till butiksläge och den förinstallerade videofilen kommer att spelas upp.

### 9.6.10.11 Uppstartsläge

Denna inställning konfigurerar inställningen för uppstartsläge. Alternativen **Last State** och **Standby** Mode är tillgängliga.

### 9.6.10.12 OSS

Visar licensinformation för Open-Source Software.

### 9.6.10.13 Ändra vänligt namn

Med det här alternativet kan du ändra det enhetsnamn som används för att identifiera TV:n när du ansluter en enhet trådlöst till TV:n. Standardnamnet på enheten återställs om enhetsnamnet lämnas tomt eller om en fabriksåterställning utförs.

### 9.6.10.14 Prioriterad tillämpning (UHD)

Med det här alternativet kan du ställa in prioriteringen mellan broadcast-applikationer och CICAM App MMI-applikationer. Om en CICAM sätts in i TV:n och det uppstår en konflikt mellan programmen kommer den valda typen av program att prioriteras.

### 9.6.10.15 Dolby Notification (UHD)

Ställer in hur meddelanden ska se ut för Dolby-innehåll. När inställningen **är On** visas Dolbylogotypen på skärmen när Dolby-innehåll detekteras.

#### 9.6.10.16 Handböcker

Visar e-handboken. I e-handboken hittar du instruktioner för TV:ns funktioner.

## 9.7 Juridisk

### 9.7.1 Sekretesspolicy

Visar information om sekretesspolicy

### 9.7.2 Villkor och anvisningar

Visar villkoren för TiVo Smart TV Service och tillverkare.

### 9.7.3 Inställningar för samtycke

Du kan använda alternativen här för att hantera dina inställningar för samtycke. Markera en funktion och tryck på **OK** för att aktivera eller inaktivera. Du kan läsa de relaterade förklaringarna som visas skärmen för varje markerad funktion innan du gör ändringar. Du kan trycka på höger riktningsknapp för att markera texten och sedan använda riktningsknapparna **Program +/-** eller Upp/Ned för att bläddra uppåt och nedåt för att läsa hela texten.

### 9.7.4 Reklam-ID

Visar reklam-ID:t. Du kan också återställa det med hjälp av det relaterade alternativet här.

### 9.7.5 Information om företaget

Visar företagsinformation.

## 9.7.6 Öppenhet Offentliggörande

Visar information om transparens.

### 9.7.7 Kakor

#### 9.7.7.1 Visa alla cookies

Visar alla sparade cookies.

#### 9.7.7.2 Ta bort alla cookies

Raderar alla sparade cookies.

#### 9.7.7.3 Spåra inte

Du kan ange dina preferenser för spårningsbeteendet för HbbTV-tjänster med hjälp av detta alternativ.

# 10Allmän TV-drift

## 10.1 Använda kanallistan

TV:n sorterar alla lagrade stationer i kanallistan. Du kan redigera denna kanallista eller ställa in favoriter med hjälp av menyalternativen **Channels**. När du tittar på direktsända TV-kanaler trycker du på OK-knappen för att öppna kanallistan eller går till navigeringskarusellen på startskärmen och väljer **Kanallista**. Du kan filtrera de listade kanalerna eller göra avancerade ändringar i den aktuella listan med hjälp av flikalternativen **Filtrera** och **Redigera**. Markera den flik du vill ha och tryck på **OK för att** se tillgängliga alternativ.

#### Hantera favoritlistorna

Du kan skapa fyra olika listor med dina favoritkanaler. Gå till navigeringskarusellen på startskärmen och välj **Kanallista** för att öppna menyn **Kanaler**. Markera fliken **Edit** och tryck på **OK för** att se redigeringsalternativen och välj alternativet **Tag/Untag channel**. Välj önskad kanal i listan genom att trycka på OK-knappen medan kanalen är markerad. Du kan göra flera val. Du kan också använda alternativet **Tag/Untag all för** att välja alla kanaler i listan. Tryck sedan på **Back/Return**, vänster- eller högerknappen för att återgå till menyalternativen Edit. Välj alternativet **Add/Remove Favourites (Lägg till/ta bort favoriter**) och tryck på OK-knappen igen. Alternativen i listan över favoritkanaler visas. Ställ in önskat listalternativ **på On**. Den eller de valda kanalerna läggs till i listan. För att ta bort en eller flera kanaler från en favoritlista följer du samma steg och ställer in önskat listalternativ på **Off.** 

Du kan använda filtreringsfunktionen i menyn **Channels** för att permanent filtrera kanalerna i kanallistan enligt dina önskemål. Med hjälp av alternativen på fliken **Filter** kan du t.ex. ställa in att en av dina fyra favoritlistor ska visas varje gång du öppnar kanallistan. De valda filtreringsalternativen visas högst upp på skärmen i menyn **Channels**.

# 10.2 Konfigurera föräldrainställningar

Med hjälp av menyalternativen **Parental** kan du förbjuda användare att titta på vissa program, kanaler och använda menyer. Dessa inställningar finns i menyn **Inställningar>System>Parental**.

För att visa menyalternativen för föräldralåset måste du ange en PIN-kod. När du har angett rätt PIN-kod visas alternativen för föräldrainställningar.

Låsning av meny: Denna inställning aktiverar eller inaktiverar åtkomst till alla menyer eller **till** installationsmenyn på TV:n.

**Maturity Lock**: Om detta alternativ är inställt hämtar TV:n information om mognadsgrad från sändningen och om denna mognadsgrad är inaktiverad förbjuds åtkomst till sändningen.

**Obs**: Om landalternativet vid första installationen eller fabriksåterställningen är inställt på Frankrike, Italien eller Österrike, kommer **Maturity Locks** värde att vara inställt på 18 som standard.

**Child Lock:** Om detta alternativ är inställt **på On** TV:n endast styras med fjärrkontrollen. I detta fall fungerar inte kontrollknapparna på TV:n.

Ange PIN: Definierar en ny PIN-kod.

**Default CICAM PIN:** Detta alternativ visas i grått om ingen CI-modul är insatt i CI-kortplatsen på TV:n. Du kan ändra standard-PIN för CI CAM med hjälp av det här alternativet.

**Obs**: Standard-PIN-koden kan ha ställts in på **0000** eller **1234**. Om du har definierat PIN-koden (begärs beroende på land) under **förstagångsinstallationen ska** du använda den PIN-kod som du har definierat. Om PIN-koden anges felaktigt fem gånger i följd blockeras PIN-kodinmatningen och det går inte längre att göra en ny inmatning under 30 minuter. Du kan dock avblockera PIN-kodinmatningen eller återställa antalet försök till noll genom att stänga av och sätta på TV:n.

Vissa alternativ kanske inte är tillgängliga beroende på modell och/eller vilket land som valts vid **förstagångsinstallationen**.

# **10.3 Elektronisk programguide**

Med hjälp av den elektroniska programguidefunktionen på din TV kan du bläddra bland programtablåerna för de aktuella kanalerna i din kanallista. Det beror på den aktuella sändningen om den här funktionen stöds eller inte.

Du öppnar programguiden genom att trycka på Guide-knappen på fjärrkontrollen. Du kan också använda alternativet Guide på startskärmen.

Det finns 2 olika typer av schemalayouter tillgängliga, **Timeline Schedule och Now/Next**. För att växla mellan dessa layouter markerar du fliken med namnet på den alternativa layouten på skärmens ovansida och trycker **på OK.** 

Använd riktningsknapparna för att navigera genom programguiden. Använd **Back/Returnknappen** för att använda flikalternativen på skärmens ovansida.

#### Tidslinje Schema

I det här layoutalternativet visas alla händelser i de listade kanalerna i en tidslinje. Du kan använda riktningsknapparna för att bläddra igenom listan med händelser. Markera en händelse och tryck på **OK** för att visa menyn med händelsealternativ.

Tryck på Back/Return-knappen för att använda tillgängliga flikalternativ. Markera fliken **Filter** och tryck på **OK för** att se filtreringsalternativen. Ändra layouten genom att markera **Nu/Nästa** och trycka på **OK**. Du kan använda alternativen **Föregående dag** och **Nästa dag** för att visa händelserna för föregående och nästa dag.

Markera fliken Extras och tryck på OK för att komma till nedanstående alternativ.

Markera genre: Visar menyn Highlight Genre (Markera genre). Välj ett alternativ och tryck på OK. De händelser i programguiden som matchar den valda genren kommer att markeras.

**Guide för sökning**: Visar alternativ för sökning. Med hjälp av dessa alternativ kan du söka i databasen för programguiden enligt de valda kriterierna. Matchande resultat visas i en lista.

Nu: Återgår till aktuell tidpunkt på tidslinjen.

**Zoom**: Markera och tryck på **OK** för att ändra tidsintervallet på tidslinjen.

#### Nu/Nästa schema

I detta layoutalternativ visas endast de aktuella och nästa händelserna för de listade kanalerna. Du kan använda riktningsknapparna för att bläddra igenom listan med händelser.

Tryck på Back/Return-knappen för att använda tillgängliga flikalternativ. Markera fliken **Filter** och tryck på **OK för** att se filtreringsalternativen. Om du vill ändra layouten markerar **du Timeline Schedule** och trycker på **OK**.

#### Alternativ för evenemang

Använd riktningsknapparna för att markera en händelse och tryck på **OK-knappen** för att visa menyn **Options (Alternativ**). Följande alternativ finns tillgängliga.

**Välj kanal**: Med det här alternativet kan du växla till den valda kanalen för att titta på den. Programguiden kommer att stängas.

**Mer information**: Visar detaljerad information om den valda händelsen. Använd riktningsknapparna upp och ned för att bläddra igenom texten.

**Ställ in Timer på händelse / Ta bort Timer på händelse**: Välj alternativet **Set Timer on Event** och tryck på **OK**. Du kan ställa in timers för framtida händelser. Om du vill avbryta en redan inställd timer markerar du händelsen och trycker på OK-knappen. Välj sedan alternativet **Delete Timer on Event.** Timern kommer att avbrytas.

**Anmärkningar**: Du kan inte byta till någon annan kanal medan det finns en aktiv timer på den aktuella kanalen.

Det är inte möjligt att ställa in timern för två eller flera individuella händelser i samma tidsintervall.

# 10.4 Text-TV-tjänster

Tryck på Text-knappen för att komma in. Tryck en gång till för att aktivera mix-läget, som gör att du kan se text-TV-sidan och TV-sändningen samtidigt. Tryck en gång till för att avsluta. Om det finns tillgängliga avsnitt på text-TV-sidorna är dessa färgkodade och kan väljas genom att trycka på de färgade knapparna. Följ de anvisningar som visas på skärmen.

### **Digital text-TV**

Tryck på Text-knappen för att visa digital text-TV-information. Använd de färgade knapparna, riktningsknapparna **och** OK-knappen. Användningsmetoden kan variera beroende på innehållet i den digitala text-TV:n. Följ instruktionerna som visas på den digitala text-TV-skärmen. När du trycker på Text-knappen igen återgår TV**:**n till TV-sändning.

# 10.5 Uppgradering av programvara

Din TV kan hitta och uppdatera programvaran automatiskt via sändningssignalen eller via Internet.

#### Sökning efter programvaruuppgradering via användargränssnitt

Tryck på knappen **Settings** på fjärrkontrollen eller välj **Settings** på hemskärmen. Markera alternativet **Programvaruuppgradering** i menyn System>Mera och tryck på **OK**. Markera sedan alternativet Scan for upgrade och tryck på **OK** för att söka efter en ny programuppgradering. Du kan välja den satellit som används för uppdateringsprocessen och konfigurera dess parametrar genom att använda menyalternativen **Edit Upgrade for Satellite**.

Om en ny uppgradering hittas börjar TV:n ladda ner uppgraderingen. När nedladdningen är klar visas en varning, tryck på **OK för** att slutföra uppgraderingen av programvaran och starta om TV:n.

#### 3 AM sök- och uppgraderingsläge

Din TV söker efter nya uppgraderingar klockan 3:00 om alternativet **Automatisk skanning** är inställt på **Aktiverad** och TV:n är ansluten till en antennsignal eller till Internet. Om en ny programvara hittas och laddas ner framgångsrikt installeras den vid nästa påslagning.

**Obs**: Dra inte ut strömsladden medan LED-lampan blinkar under omstartsprocessen. Om TV:n inte slås på efter uppgraderingen, dra ur kontakten, vänta i två minuter och anslut den sedan igen.

Alla uppdateringar kontrolleras automatiskt. Om en manuell sökning utförs och ingen programvara hittas är detta den aktuella versionen.

# 11 Anslutningsmöjligheter

# 11.1 Kabelansluten anslutning

#### Så här ansluter du till ett trådbundet nätverk

- Du måste ha ett modem/router anslutet till en aktiv bredbandsanslutning.
- Anslut din TV till ditt modem/router via en Ethernet-kabel. Det finns en LAN-port på bakre vänstra sidan av TV:n.

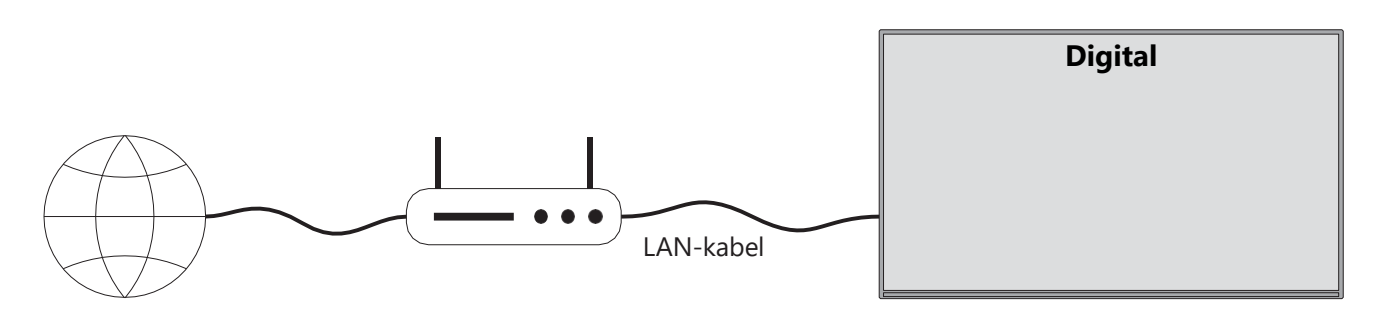

- 1. ISP-anslutning med bredband
- 2. LAN-kabel (Ethernet)
- 3. LAN-ingång på TV:ns bakre vänstra sida

Det kan hända att du kan ansluta TV:n till ditt LAN beroende på nätverkets konfiguration. Använd i så en Ethernet-kabel för att ansluta TV:n direkt till nätverksvägguttaget.

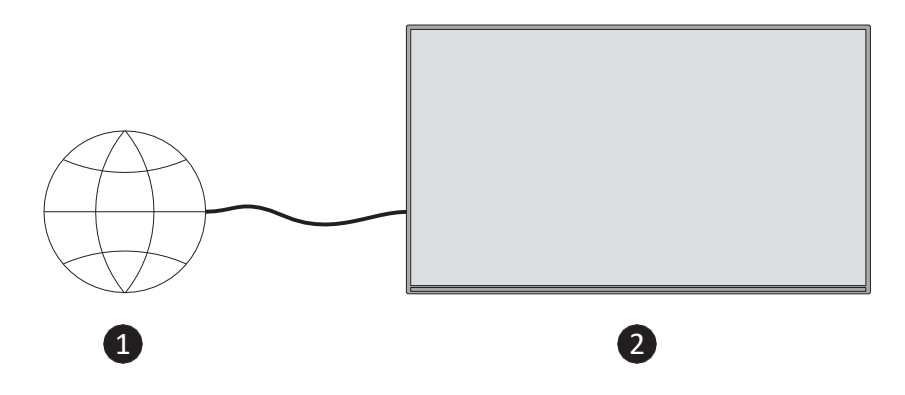

- 1. Nätverksvägguttag.
- 2. LAN-ingång på TV:ns bakre vänstra sida.

# 11.2 Trådlös anslutning

#### Så här ansluter du till ett trådlöst nätverk

Du måste ha ett trådlöst modem/router anslutet till en aktiv bredbandsanslutning

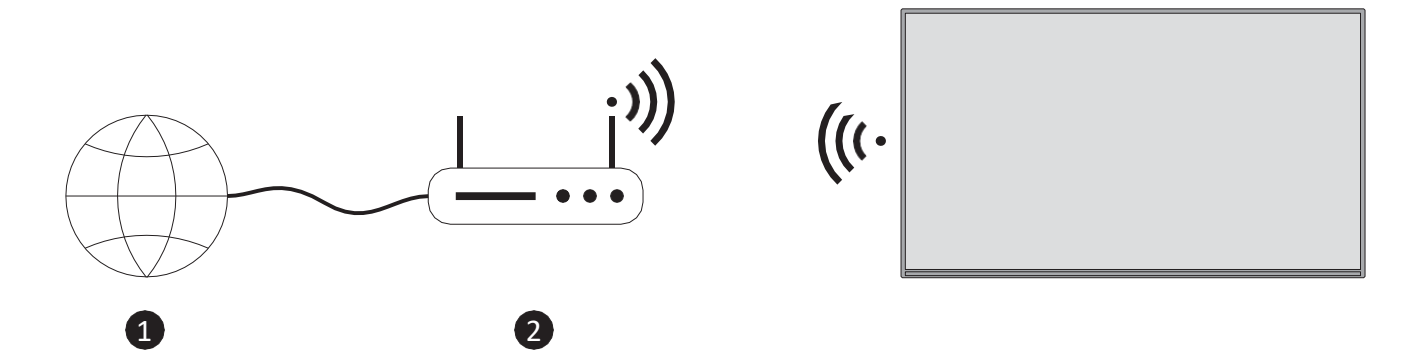

1. ISP-anslutning med bredband

En Wireless-N-router (IEEE 802.11a/b/g/n) med samtidiga 2,4- och 5 GHz-band är utformad för att öka bandbredden. Dessa är optimerade för smidigare och snabbare HD-videostreaming och trådlös gaming.

Frekvensen och kanalen varierar beroende på område.

Överföringshastigheten varierar beroende på avståndet och antalet hinder mellan överföringsprodukterna samt konfigurationen av dessa.

# 11.3 Trådlös display

Wireless Display är en standard för streaming av video- och ljudinnehåll. Den här funktionen gör det möjligt att använda TV:n som en trådlös displayenhet.

#### Användning med mobila enheter

Det finns olika standarder som möjliggör delning av skärmar, inklusive grafiskt innehåll, video och ljud, mellan din mobila enhet och TV.

Tryck på fjärrkontrollens Source-knapp och växla **till Wireless** Display-källan. En skärm visas som anger att TV:n är redo för anslutning.

Öppna delningsprogrammet på din mobila enhet. Dessa program har olika namn för olika märken, se bruksanvisningen för din mobila enhet för mer information.

Sök efter enheter. När du har valt TV och anslutit visas skärmen på din enhet på din TV.

**Obs**: Den här funktionen kan endast användas om den mobila enheten har stöd för den här funktionen. Om du upplever problem med anslutningen, kontrollera om den operativsystemversion du använder stöder denna funktion. Det kan förekomma inkompatibilitetsproblem med operativsystemversioner som har släppts efter tillverkningen av den här TV:n. Scannings- och anslutningsprocesserna skiljer sig åt beroende på vilket program du använder.

# 11.4 Webbläsare

Du kan starta webbläsaren från karusellen **Mina appar** på startskärmen.

På webbläsarens startsida visas miniatyrbilderna av de fördefinierade (om sådana finns) länkarna till webbplatser snabbval tillsammans med alternativen **Edit Speed Dial och Add to Speed Dial**.

Använd riktningsknapparna på fjärrkontrollen eller en ansluten mus för att navigera i webbläsaren. Om du vill se webbläsarens alternativfält trycker du på Upp på fjärrkontrollen eller flyttar markören till sidans överkant. Alternativen **Historik**, **Flikar** och **Bokmärken** och webbläsarens alternativfält som innehåller Föregående/Nästa, Uppdatera, Adress-/Sökruta, **Snabbval** och **Ny webbläsare** är tillgängliga.

Om du vill lägga till en önskad webbplats i snabbvalslistan för snabb åtkomst flyttar du markören till sidans överkant. Alternativfältet för webbläsaren visas. Markera knappen Snabbuppringning och tryck på **OK**. Välj sedan alternativet **Add to Speed Dial och** tryck på **OK**. Fyll i fälten **för namn** och **adress**, markera **OK** och tryck på **OK** för att lägga till. Du kan också markera knappen **Vewd Browser** i webbläsarens alternativfält och trycka på **OK**, sedan markera alternativet **Add to Speed Dial** i undermenyn och trycka på **OK** igen när du är inne på den webbplats som du vill lägga till i snabbuppringningslistan. På så sätt fylls fälten **Namn** och **Adress** i automatiskt beroende på vilken webbplats du besöker. Markera **OK** tryck på **OK** för att lägga till.

Det finns olika sätt att söka eller besöka webbplatser med hjälp av webbläsaren:

- Skriv in adressen till en webbplats (URL) i sök-/adressrutan och markera Enter-knappen på det virtuella tangentbordet och tryck på OK-knappen på fjärrkontrollen för att besöka webbplatsen.
- Skriv in nyckelord i sök-/adressrutan och markera Enter-knappen på det virtuella tangentbordet och tryck på på fjärrkontrollen för att starta en sökning efter relaterade webbplatser.

Markera en miniatyrbild för snabbuppringning och tryck på OK-knappen för att besöka den relaterade webbplatsen.

Din TV är kompatibel med USB-möss. Anslut din mus eller adapter för trådlös mus till USBingången på din TV för enklare och snabbare navigering.

Vissa webbsidor innehåller flashinnehåll. Dessa stöds inte av webbläsaren.

Din TV stöder inte nedladdningsprocesser från Internet via webbläsaren.

Alla webbplatser på Internet kanske inte stöds. Beroende på webbplatsen kan innehållsproblem uppstå. Under vissa omständigheter kan det hända att videoinnehåll inte spelas upp.

# 11.5 HbbTV-system

HbbTV (Hybrid Broadcast Broadband TV) är en ny industristandard som sömlöst kombinerar TVtjänster som levereras via broadcast med tjänster som levereras via bredband och som även möjliggör tillgång till tjänster som endast är tillgängliga via Internet för konsumenter som använder anslutna TV-apparater och digitalboxar. Tjänster som levereras via HbbTV inkluderar traditionella TV-kanaler, catch-up-tjänster, video-on-demand, elektronisk programguide, interaktiv reklam, personalisering, röstning, spel, sociala nätverk och andra multimediaapplikationer.

# 12 Alexa Ready (HD/FHD)

Alexa är Amazons molnbaserade rösttjänst som finns tillgänglig på många enheter. Din TV kompatibel med och redo att användas med Alexa-enheter.

#### Fungerar med Alexa

Med hjälp av funktionen Works With Alexa kan du styra funktionerna på din TV med Alexaenheter. För att kunna göra detta måste installationsprocessen slutföras. Installationen kan utföras genom att använda alternativet **Arbetar med Alexa** i menyn **Inställningar>System>Röstassistent.** 

#### Inställningsprocess

Guiden kommer att vägleda dig genom installationsprocessen.

- På den första skärmen får du information om funktionen. Markera Start och tryck på OK för att fortsätta.
- En autentiseringskod kommer att skapas och visas på skärmen. Använd din dator eller någon annan enhet med internetåtkomst för att gå till den internetadress (URL) som visas på skärmen. Du kommer en sida där du först kan logga in på ditt Amazon-konto, om du inte redan är inloggad. Sedan kommer du till en sida där du kan ange autentiseringskoden som du ser på TV:n och länka TV:n till ditt Amazon-konto.
- Om länkningsprocessen lyckades kommer du att bli att bestämma ett namn för din TV, kallat "Friendly Name" (FN). Ett "Friendly Name" är ett namn som påminner dig om din TV, t.ex. "Living Room ", "Kitchen TV", "Dining Room TV" osv. Välj ett namn som är lätt att säga. Du kommer att säga detta namn för att tala om för Alexa vilken TV som ska styras. När du är klar markerar du OK trycker på OK.

Exempel på hur funktionen kan användas visas på nästa skärm. Tryck på **OK för att** avsluta inställningen.

När installationen är klar kommer du att kunna styra funktionerna på din TV med Alexa.

**Obs**: Kontrollera att enheterna är anslutna till internet.

#### Exempel på kommandon

Här är några röstkommandon som du kan använda:

| Kommando                                 | Funktion                                               |
|------------------------------------------|--------------------------------------------------------|
| Alexa, sätt på "FN                       | Krafter på TV:n                                        |
| Alexa, stäng av "FN                      | Stänger av TV:n                                        |
| Alexa, spela "FN                         | Startar uppspelning av media                           |
| Alexa, pausa "FN                         | Pausar uppspelning av media                            |
| Alexa, återuppta "FN                     | Återupptar uppspelning av media                        |
| Alexa, stoppa "FN                        | Stoppar uppspelning av media                           |
| Alexa, snabbspola framåt på "FN          | Förflyttar media i snabbspolningsläge                  |
| Alexa, spola tillbaka på "FN".           | Spolar tillbaka media                                  |
| Alexa, ställ in volymen för "FN" till 50 | Ställer in volymen på den angivna nivån                |
| Alexa, höj volymen på "FN                | Ökar volymen med 10 enheter                            |
| Alexa, sänk volymen på "FN               | Minskar volymen med 10 enheter                         |
| Alexa, stäng av "FN                      | Dämpar ljudet                                          |
| Alexa, stäng av ljudet på "FN            | Stäng av ljudet                                        |
| Alexa, ändra inmatningen till            | TV:n växlar till ingångskällan med det angivna         |
| "input_name" på "FN                      | namnet (t.ex. HDMI 1)                                  |
| Alexa, byt kanal till "channel_number"   | TV:n växlar till kanalen med det angivna numret (t.ex. |
| på "FN                                   | kanal 200)                                             |

| Alexa, byt kanal till "kanal_namn" på "FN | TV:n växlar till kanalen med det angivna namnet    |
|-------------------------------------------|----------------------------------------------------|
| Alexa, kanal upp på "FN                   | TV:n växlar till nästa högre kanal, om någon sådan |
|                                           | finns tillgänglig                                  |
| Alexa, tryck ner "FN".                    | TV:n växlar till nästa lägre kanal, om någon sådan |
|                                           | finns tillgänglig                                  |
| Alexa, nästa kanal på "FN                 | TV:n växlar till nästa kanal i kanallistan         |

FN är en förkortning för "Friendly Name".

# **13 Google Assistent**

Din TV fungerar med Google Home för röststyrning av dina anslutna enheter och apparater.

#### Fungerar med Google Home

Med hjälp av den här funktionen kan du styra TV:ns funktioner med Google Assistant-enheter. För att kunna göra detta måste installationsprocessen slutföras.

Före installationen

- Genomför följande procedurer innan du påbörjar installationen av din TV.
- Installera Google Home-applikationen på din och logga in på ditt konto
- Lägg till assistentenheten i ditt konto
- Välj åtgärden **Vsmart** TV från listan över åtgärder programmet
- En skärm kommer att visas där du anger autentiseringskoden som skapas under installationsprocessen på din TV för att koppla din TV till ditt konto. Fortsätt med installationen på din TV för att få autentiseringskoden

#### Inställningsprocess

Installationen kan utföras genom att använda alternativet **Google Assistant** i menyn Inställningar>System>Voice Assistant. Guiden kommer att vägleda dig genom installationsprocessen.

- På den första skärmen markerar du Start och trycker på OK för att fortsätta
- På nästa skärm ombeds du att välja ett namn för din TV, ett så kallat "Friendly Name" (FN). Ett "Friendly Name" är ett namn som påminner dig om din TV, t.ex. "Living Room TV", "Kitchen TV", "Dining Room TV" osv. Välj ett namn som är lätt att säga. När är klar markerar du OK trycker på OK
- En autentiseringskod kommer att skapas och visas skärmen. Ange koden som du ser på TV:n Google Home-applikationen

När installationen är klar kommer du att kunna styra funktionerna på din TV med Google Assistant.

**Obs**: Kontrollera att enheterna är anslutna till internet. Du kan bara koppla en TV till ditt konto.

#### Exempel på kommandon

Säg bara "Hey Google" eller "Ok Google" för att styra din TV med bara din röst.

| Kommando                               | Funktion                                                 |  |  |  |
|----------------------------------------|----------------------------------------------------------|--|--|--|
| slå på "FN                             | Krafter på TV:n                                          |  |  |  |
| stäng av "FN                           | Stänger av TV:n                                          |  |  |  |
| paus på "FN                            | Pausar uppspelning av media                              |  |  |  |
| återuppta "FN                          | Återupptar uppspelning av media                          |  |  |  |
| stopp på "FN                           | Stoppar uppspelning av media                             |  |  |  |
| volymen upp på "FN                     | Ökar volymen                                             |  |  |  |
| volymminskning på "FN                  | Minskar volymen                                          |  |  |  |
| Ställ in ljudvolym på "FN              | Dämpar ljudet                                            |  |  |  |
| växla inmatning till "inmatning_namn"  | TV:n växlar till ingångskällan med det angivna namnet    |  |  |  |
| på "FN                                 | (t.ex. HDMI 1)                                           |  |  |  |
| växla till "input_name" på "FN         |                                                          |  |  |  |
| ändra kanal till "kanal_nummer" på "FN | TV:n växlar till kanalen med det angivna numret (t.ex.   |  |  |  |
|                                        | kanal 200)                                               |  |  |  |
| ändra kanal till "chan- nel_name" på   | TV:n växlar till kanalen med det angivna namnet          |  |  |  |
| "FN                                    |                                                          |  |  |  |
| kanal upp på "FN                       | V:n växlar till nästa högre kanal, om någon sådan        |  |  |  |
|                                        | finns tillgänglig                                        |  |  |  |
| kanal ner på "FN                       | TV:n växlar till nästa lägre kanal, om någon sådan finns |  |  |  |
|                                        | tillgänglig                                              |  |  |  |

**FN** är en förkortning för "Friendly Name".

Google är ett varumärke som tillhör Google LLC.

# 14 Felsökning

| Ingen ström           | Kontrollera om nätkabeln till TV:n är eller inte. Om det fortfarande inte |  |  |
|-----------------------|---------------------------------------------------------------------------|--|--|
|                       | finns någon ström, dra ur kontakten och anslut den till uttaget igen      |  |  |
|                       | efter 60 sekunder. Slå på strömmen igen.                                  |  |  |
| Ingan bild            | Kontrollera att antennkabeln på baksidan är korrekt ansluten. Titta på    |  |  |
| ingen blid            | andra kanaler för att se om problemet kvarstår.                           |  |  |
| Video vices uten liud | Försök att öka volymen.                                                   |  |  |
| Fjärrkontrollen       | Kontrollera om ljudet på TV:n är avstängt eller inte.                     |  |  |
|                       | Se till att plastpåsen som följde med fjärrkontrollen är borttagen.       |  |  |
|                       | Försök använda fjärrkontrollen på ett kortare avstånd från TV:n.          |  |  |
|                       | Kontrollera om batterierna är rätt placerade eller försök använda nya     |  |  |
| fungerar inte         | batterier i fjärrkontrollen.                                              |  |  |
|                       | TV:n går in i standby-läge om den inte får något svar inom några          |  |  |
|                       | minuter.                                                                  |  |  |
| Problemen är olösta   | ut strömkabeln och vänta i 30 sekunder, anslut sedan strömkabeln till     |  |  |
|                       | uttaget igen. Om problemen kvarstår ska du inte försöka reparera TV:n     |  |  |
|                       | själv. Vänligen kontakta servicecentret.                                  |  |  |

# 15 Tekniska specifikationer

|                                                       | 32HT2S35                | 40FT2S35                | 43FT2S35                | 50UT4S35                | 55UT4S35                |
|-------------------------------------------------------|-------------------------|-------------------------|-------------------------|-------------------------|-------------------------|
| Driftspänning                                         | 220-240V AC,<br>50/60Hz | 220-240V AC,<br>50/60Hz | 220-240V AC,<br>50/60Hz | 220-240V AC,<br>50/60Hz | 220-240V AC,<br>50/60Hz |
| Effekt för ljudutgång                                 | 2x6                     | 2x8                     | 2x8                     | 2x10                    | 2x10                    |
| Strömförbrukning (W)                                  | 60                      | 75                      | 75                      | 135                     | 140                     |
| Nätverksansluten<br>strömförbrukning i standby<br>(W) | <0,5                    | <0,5                    | <0,5                    | <0,5                    | <0,5                    |
| Nettovikt (kg)                                        | 3.97                    | 6                       | 6.75                    | 9.75                    | 12.8                    |
| Bruttovikt (kg)                                       | 5.57                    | 8.75                    | 9.75                    | 13.5                    | 17.7                    |
| TV Mått LxBxH (med stativ)<br>(mm)                    | 728 x 167 x 467         | 902 x 87 x 517          | 965 x 87 x 561          | 1120 x 87 x 648         | 1233 x 87 x 712         |
| TV Mått LxBxH (utan stativ)<br>(mm)                   | 728 x 76 x 430          | 902 x 167 x 553         | 965 x 258 x 598         | 1120 x 258 x 685        | 1233 x 258 x 749        |
| Display                                               | 32"/80 cm               | 40"/100 cm              | 43"/108 cm              | 50"/126 cm              | 55"/139 cm              |
| Skärmupplösning                                       | 1366x768                | 1920x1080               | 1920x1080               | 3840x2160               | 3840x2160               |

# 15.1 Begränsningar

Endast avsedd för inomhusbruk.

# 15.2 Licenser

Med förbehåll för ändringar. Som en följd av kontinuerlig forskning och utveckling kan tekniska specifikationer, design och utseende på produkter ändras. Youtube är ett varumärke som tillhör Google LLC. Netflix är ett registrerat varumärke som tillhör Netflix, Inc. Medlemskap i Netflix streaming krävs. Apple TV är ett varumärke som tillhör Apple Inc. och som är registrerat i USA och andra länder och regioner. Wi-Fi är ett registrerat varumärke som tillhör Wi-Fi Alli-ance®. Termerna HDMI och HDMI High-Definition Multimedia Interface samt HDMI-logotypen är varumärken eller registrerade varumärken som tillhör HDMI Licensing Administrator, Inc. i USA och andra länder. Dolby, Dolby Vision, Dolby Atmos, Dolby Audio och dubbel-D-symbolen är varumärken som tillhör Dolby Laboratories Licensing Corporation. Tillverkad under licens från Dolby Laboratories. Konfidentiella opublicerade verk. Upphovsrätt 2012-2025 Dolby Laboratories. Alla rättigheter förbehållna. Disney+-prenumeration krävs, se villkor på https://www.disneyplus.com. ©2025 Disney och dess relaterade enheter. ©2025 Amazon.com, Inc. eller dess dotterbolag. Amazon, Prime Video och alla relaterade märken är varumärken som tillhör Amazon.com, Inc. eller dess dotterbolag. Amazon Prime-medlemskap eller Prime Video-avgifter tillkommer. Se primevideo.com/terms för mer information.

Röst, sök och personliga rekommendationer ("Powered by TiVo-funktionalitet") är endast tillgängligt när du är ansluten till internet, på kompatibla enheter och i vissa länder där samtycke till installation krävs, eller så kommer din Smart TV inte att tillhandahålla Powered by TiVofunktionalitet. Se tivo.com för mer information och eventuella uppdateringar. @2025 Xperi Inc. Alla rättigheter förbehållna. TiVo och TiVo-logotypen är varumärke(n) eller registrerat(a) varumärke(n) som tillhör Xperi Inc. eller dess dotterbolag i USA och andra länder. Alla andra varumärken och allt annat innehåll tillhör sina respektive ägare.

© THOMSON och THOMSON-logotypen är varumärken som används av StreamView GmbH, Franz-Josefs-Kai 1, 1010 Wien, Österrike - mer information på www.thomson-brand.com, contact@streamview.com.